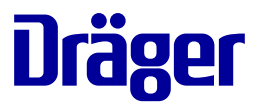

# **Dräger Polytron 7000**

Approved as type P3U and type P3FB

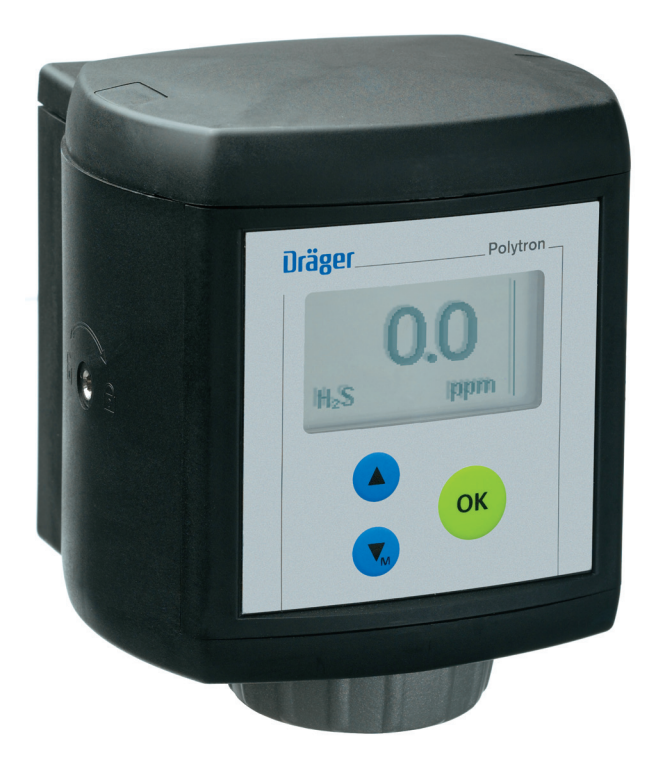

# Instructions for use

Dräger. Technology for Life®

# Contents

| 1 | Safet      | Safety-related information |                                                    |    |  |
|---|------------|----------------------------|----------------------------------------------------|----|--|
|   | 1.1        | Genera                     | al safety notes                                    | 6  |  |
|   | 1.2        | Use in                     | areas subject to explosion hazards                 | 6  |  |
|   | 1.3        | Electric                   | al installation                                    | 6  |  |
| 2 | Conv       | entions                    | in this document                                   | 7  |  |
|   | 21         | Meanin                     | a of the warning notes                             | 7  |  |
|   | 2.2        | Trade r                    | narks                                              | 7  |  |
| 3 | Desc       | ription                    |                                                    | 8  |  |
|   | 3.1        | Produc                     | t overview                                         | 8  |  |
|   | 3.2        | Functio                    | onal description                                   | 8  |  |
|   | 3.3        | Configu                    | uration options                                    | 8  |  |
|   |            | 3.3.1                      | Sensors                                            | 8  |  |
|   |            | 3.3.2                      | Interfaces                                         | 8  |  |
|   |            | 3.3.3                      | Accessories                                        | 9  |  |
|   | 3.4        | Intende                    | ed use                                             | 10 |  |
|   | 3.5        | Approv                     | als                                                | 10 |  |
|   |            | 3.5.1                      | ATEX                                               | 10 |  |
|   |            | 3.5.2                      | IECEx                                              | 11 |  |
|   |            | 3.5.3                      | UL                                                 | 11 |  |
|   |            | 3.5.4                      | CSA                                                | 12 |  |
| 4 | Use        |                            |                                                    | 12 |  |
|   | 4 1        | Display                    | 1                                                  | 12 |  |
|   | 7.1        | 2 1 1                      | Measuring mode                                     | 12 |  |
|   |            | 4.1.1                      | Special state                                      | 13 |  |
|   |            | 413                        | Meaning of the symbols                             | 14 |  |
|   |            | 4.1.0                      | LED indication for LON version                     | 15 |  |
|   |            | 415                        | Checking the display for proper functioning        | 15 |  |
|   | 12         | Control                    |                                                    | 15 |  |
|   | 4.2<br>13  | Info mo                    | and function key                                   | 16 |  |
|   | 4.5        | 131                        | Info mode                                          | 16 |  |
|   |            | 4.3.1                      | Activating Info mode                               | 16 |  |
|   |            | 4.3.2                      | Navigation in Info mode                            | 16 |  |
|   |            | 4.3.3                      | Lising the function key                            | 10 |  |
|   | 11         | 4.3.4<br>Monu              |                                                    | 17 |  |
|   | 4.4        |                            | Monu povidation                                    | 17 |  |
|   |            | 4.4.1                      | Desewords                                          | 17 |  |
|   |            | 4.4.Z                      | Choping the manu                                   | 17 |  |
|   |            | 4.4.3                      | Reading out information                            | 18 |  |
| 5 | Incto      | lation                     |                                                    | 40 |  |
| J | insta      | nation a                   |                                                    | 18 |  |
|   | 5.1        | Mounti                     | ng the measurement module                          | 18 |  |
|   |            | 5.1.1                      | Preparing the docking station                      | 18 |  |
|   |            | 5.1.2                      | Connecting the measurement module with the docking |    |  |
|   | <b>F O</b> | L                          | STATION                                            | 19 |  |
|   | 5.2        | Installir                  | ng the sensor                                      | 20 |  |

|    | 5.3                                                                                                    | Alarm devices (only with relay module)                                                                                                    | 20                                                                                                    |
|----|----------------------------------------------------------------------------------------------------|----------------------------------------------------------------------------------------------------|----------------------------------------------------------------------------------------------------|
|    |                                                                                                    | 5.3.1 Information about connecting                                                                                                    | 20                                                                                                    |
|    |                                                                                                    | 5.3.2 Connecting alarm devices                                                                                                    | 21                                                                                                    |
|    | 5.4                                                                                                    | Pump adapter (only with pump module)                                                                                                    | 21                                                                                                    |
|    |                                                                                                    | 5.4.1 Mounting the pump adapter                                                                                                    | 22                                                                                                    |
|    |                                                                                                    | 5.4.2 Information about the installation of the aspiration line                                                                                                    | 23                                                                                                    |
|    | 5.5                                                                                                    | Commissioning the gas detector                                                                                                    | 23                                                                                                    |
| 6  | Calib                                                                                                    | ration                                                                                                    | 23                                                                                                    |
|    | 6.1                                                                                                    | Test gases                                                                                                    | 23                                                                                                    |
|    | 6.2                                                                                                    | Preparing the test gas supply                                                                                                    | 24                                                                                                    |
|    |                                                                                                    | 6.2.1 Gas detector without pump module                                                                                                    | 24                                                                                                    |
|    |                                                                                                    | 6.2.2 Gas detector with pump module                                                                                                    | 25                                                                                                    |
|    | 6.3                                                                                                    | Adjusting the zero-point                                                                                                    | 27                                                                                                    |
|    | 6.4                                                                                                    | Span calibration                                                                                                    | 28                                                                                                    |
|    | 6.5                                                                                                    | Performing automatic calibration                                                                                                    | 28                                                                                                    |
| 7  | Troub                                                                                                    | leshooting                                                                                                    | 30                                                                                                    |
|    | 7.1                                                                                                    | Fault                                                                                                    | 30                                                                                                    |
|    | 7.2                                                                                                    | Warnings                                                                                                    | 31                                                                                                    |
| 8  | Maint                                                                                                    | enance                                                                                                    | 32                                                                                                    |
| Ŭ  | 0 1                                                                                                    | Dranaring a maintananaa plan                                                                                                    | 22                                                                                                    |
|    | 0.1<br>8.2                                                                                                    | Preparing a maintenance plan                                                                                                    | 32<br>33                                                                                                    |
|    | 0.2                                                                                                    |                                                                                                    | 55                                                                                                    |
| 9  | Devic                                                                                                    | e settings                                                                                                    | 33                                                                                                    |
|    |                                                                                                    |                                                                                                    |                                                                                                    |
|    | 9.1                                                                                                    | Pump (only with pump module)                                                                                                    | 33                                                                                                    |
|    | 9.1                                                                                                    | Pump (only with pump module)         9.1.1       Adjusting the pump output                                                                                                    | 33<br>33                                                                                                    |
|    | 9.1                                                                                                    | Pump (only with pump module)9.1.1Adjusting the pump output9.1.2Displaying the pump runtime                                                                                                    | 33<br>33<br>34                                                                                                    |
|    | 9.1<br>9.2                                                                                                    | Pump (only with pump module)9.1.1Adjusting the pump output9.1.2Displaying the pump runtimeAlarms (only with relay module)                                                                                                    | 33<br>33<br>34<br>34                                                                                                    |
|    | 9.1<br>9.2                                                                                                    | Pump (only with pump module)9.1.1Adjusting the pump output.9.1.2Displaying the pump runtimeAlarms (only with relay module)9.2.1Switching the alarm on or off                                                                                                    | 33<br>33<br>34<br>34<br>34                                                                                                    |
|    | 9.1<br>9.2                                                                                                    | Pump (only with pump module)9.1.1Adjusting the pump output.9.1.2Displaying the pump runtimeAlarms (only with relay module)9.2.1Switching the alarm on or off9.2.2Configuring the relay0.02Output                                                                                                    | 33<br>33<br>34<br>34<br>34<br>34<br>34                                                                                                    |
|    | 9.1<br>9.2                                                                                                    | Pump (only with pump module)9.1.1Adjusting the pump output.9.1.2Displaying the pump runtime9.1.3Output module)9.2.1Switching the alarm on or off9.2.2Configuring the relay9.2.3Overview of alarm settings                                                                                                    | 33<br>33<br>34<br>34<br>34<br>34<br>34<br>35                                                                                                    |
|    | 9.1<br>9.2                                                                                                    | Pump (only with pump module)9.1.1Adjusting the pump output.9.1.2Displaying the pump runtime9.1.3Displaying the pump runtimeAlarms (only with relay module)9.2.1Switching the alarm on or off9.2.2Configuring the relay9.2.3Overview of alarm settings9.2.4Configuring alarms0.2.5Switching clarm settings                                                                                                    | 33<br>33<br>34<br>34<br>34<br>34<br>35<br>35                                                                                                    |
|    | 9.1<br>9.2                                                                                                    | Pump (only with pump module)9.1.1Adjusting the pump output.9.1.2Displaying the pump runtimeAlarms (only with relay module)9.2.1Switching the alarm on or off.9.2.2Configuring the relay9.2.3Overview of alarm settings9.2.4Configuring alarms9.2.5Switching alarm acknowledgement on or off at the gas<br>detector.                                                                                                    | 33<br>33<br>34<br>34<br>34<br>34<br>35<br>35<br>35                                                                                                    |
|    | 9.1<br>9.2                                                                                                    | <ul> <li>Pump (only with pump module)</li> <li>9.1.1 Adjusting the pump output.</li> <li>9.1.2 Displaying the pump runtime</li> <li>Alarms (only with relay module)</li> <li>9.2.1 Switching the alarm on or off.</li> <li>9.2.2 Configuring the relay</li> <li>9.2.3 Overview of alarm settings</li> <li>9.2.4 Configuring alarms</li> <li>9.2.5 Switching alarm acknowledgement on or off at the gas detector.</li> <li>9.2.6 Testing the alarm relay and the fault relay</li> </ul>                                                                                                    | 33<br>33<br>34<br>34<br>34<br>34<br>35<br>35<br>35<br>36<br>36                                                                                                    |
|    | 9.1<br>9.2<br>9.3                                                                                                    | <ul> <li>Pump (only with pump module)</li> <li>9.1.1 Adjusting the pump output.</li> <li>9.1.2 Displaying the pump runtime</li> <li>Alarms (only with relay module)</li> <li>9.2.1 Switching the alarm on or off.</li> <li>9.2.2 Configuring the relay</li> <li>9.2.3 Overview of alarm settings</li> <li>9.2.4 Configuring alarms</li> <li>9.2.5 Switching alarm acknowledgement on or off at the gas detector.</li> <li>9.2.6 Testing the alarm relay and the fault relay</li> <li>Setting passwords</li> </ul>                                                                                                    | 33<br>33<br>34<br>34<br>34<br>34<br>35<br>35<br>35<br>36<br>36<br>36                                                                                                    |
|    | <ul><li>9.1</li><li>9.2</li><li>9.3</li><li>9.4</li></ul>                                                                                            | Pump (only with pump module)9.1.1Adjusting the pump output.9.1.2Displaying the pump runtimeAlarms (only with relay module)9.2.1Switching the alarm on or off9.2.2Configuring the relay9.2.3Overview of alarm settings9.2.4Configuring alarms9.2.5Switching alarm acknowledgement on or off at the gas<br>detector.9.2.6Testing the alarm relay and the fault relaySetting passwordsSetting date and time                                                                                                    | 33<br>33<br>34<br>34<br>34<br>35<br>35<br>35<br>36<br>36<br>36<br>37                                                                                                    |
|    | <ul> <li>9.1</li> <li>9.2</li> <li>9.3</li> <li>9.4</li> <li>9.5</li> </ul>                                                                          | <ul> <li>Pump (only with pump module)</li></ul>                                                                                                    | 33<br>33<br>34<br>34<br>34<br>35<br>35<br>35<br>36<br>36<br>36<br>36<br>37<br>37                                                                                                    |
|    | <ul> <li>9.1</li> <li>9.2</li> <li>9.3</li> <li>9.4</li> <li>9.5</li> <li>9.6</li> </ul>                                                             | <ul> <li>Pump (only with pump module)</li> <li>9.1.1 Adjusting the pump output.</li> <li>9.1.2 Displaying the pump runtime</li> <li>Alarms (only with relay module)</li> <li>9.2.1 Switching the alarm on or off.</li> <li>9.2.2 Configuring the relay</li> <li>9.2.3 Overview of alarm settings</li> <li>9.2.4 Configuring alarms</li> <li>9.2.5 Switching alarm acknowledgement on or off at the gas detector.</li> <li>9.2.6 Testing the alarm relay and the fault relay</li> <li>Setting passwords</li> <li>Setting the time format.</li> <li>Setting the language</li> </ul>                                                                                                    | 33<br>33<br>34<br>34<br>34<br>35<br>35<br>35<br>36<br>36<br>36<br>36<br>37<br>37<br>37                                                                                                    |
|    | <ul> <li>9.1</li> <li>9.2</li> <li>9.3</li> <li>9.4</li> <li>9.5</li> <li>9.6</li> <li>9.7</li> </ul>                                                | Pump (only with pump module)         9.1.1       Adjusting the pump output.         9.1.2       Displaying the pump runtime         Alarms (only with relay module)                                                                                                    | 33<br>33<br>34<br>34<br>34<br>35<br>35<br>36<br>36<br>36<br>36<br>37<br>37<br>37<br>37                                                                                                    |
|    | <ul> <li>9.1</li> <li>9.2</li> <li>9.3</li> <li>9.4</li> <li>9.5</li> <li>9.6</li> <li>9.7</li> <li>9.8</li> </ul>                                   | Pump (only with pump module)         9.1.1       Adjusting the pump output.         9.1.2       Displaying the pump runtime         Alarms (only with relay module)       9.2.1         Switching the alarm on or off.       9.2.2         Configuring the relay       9.2.3         Overview of alarm settings       9.2.4         Configuring alarms       9.2.5         Switching alarm acknowledgement on or off at the gas detector.         9.2.6       Testing the alarm relay and the fault relay         Setting passwords       Setting the time format.         Setting the time format       Setting the language         Configuring the function key       Resetting the measurement module to the factory settings.                                                                                                    | 33<br>33<br>34<br>34<br>34<br>35<br>35<br>36<br>36<br>36<br>36<br>36<br>37<br>37<br>37<br>37                                                                                                    |
|    | 9.1<br>9.2<br>9.3<br>9.4<br>9.5<br>9.6<br>9.7<br>9.8<br>9.9                                                                                          | Pump (only with pump module)9.1.1Adjusting the pump output.9.1.2Displaying the pump runtimeAlarms (only with relay module)9.2.1Switching the alarm on or off.9.2.2Configuring the relay9.2.3Overview of alarm settings9.2.4Configuring alarms9.2.5Switching alarm acknowledgement on or off at the gas<br>detector.9.2.6Testing the alarm relay and the fault relaySetting passwordsSetting the time format.Setting the time formatSetting the languageConfiguring the function keyResetting the measurement module to the factory settings.Deactivating donglesSetting dongles                                                                                                    | <ul> <li>33</li> <li>33</li> <li>34</li> <li>34</li> <li>34</li> <li>35</li> <li>35</li> <li>36</li> <li>36</li> <li>36</li> <li>36</li> <li>37</li> <li>37</li> <li>37</li> <li>37</li> <li>37</li> <li>37</li> <li>37</li> </ul>                                                                                                    |
| 10 | <ul> <li>9.1</li> <li>9.2</li> <li>9.3</li> <li>9.4</li> <li>9.5</li> <li>9.6</li> <li>9.7</li> <li>9.8</li> <li>9.9</li> <li>Comm</li> </ul>        | Pump (only with pump module)         9.1.1       Adjusting the pump output.         9.1.2       Displaying the pump runtime         Alarms (only with relay module)       9.2.1         Switching the alarm on or off.       9.2.2         Configuring the relay       9.2.3         Overview of alarm settings       9.2.4         Configuring alarms       9.2.5         Switching alarm acknowledgement on or off at the gas detector.         9.2.6       Testing the alarm relay and the fault relay         Setting passwords       Setting date and time.         Setting the language       Configuring the function key         Resetting the measurement module to the factory settings.       Deactivating dongles                                                                                                    | 33<br>33<br>34<br>34<br>34<br>35<br>35<br>36<br>36<br>36<br>36<br>36<br>37<br>37<br>37<br>37<br>37<br>37<br>37<br>37                                                                                                    |
| 10 | <ul> <li>9.1</li> <li>9.2</li> <li>9.3</li> <li>9.4</li> <li>9.5</li> <li>9.6</li> <li>9.7</li> <li>9.8</li> <li>9.9</li> <li>Common 10.1</li> </ul> | Pump (only with pump module)         9.1.1       Adjusting the pump output.         9.1.2       Displaying the pump runtime.         Alarms (only with relay module)                                                                                                    | 33<br>33<br>34<br>34<br>34<br>35<br>35<br>36<br>36<br>36<br>36<br>36<br>36<br>37<br>37<br>37<br>37<br>37<br>37<br>37<br>37<br>38<br>38                                                                                                    |
| 10 | <ul> <li>9.1</li> <li>9.2</li> <li>9.3</li> <li>9.4</li> <li>9.5</li> <li>9.6</li> <li>9.7</li> <li>9.8</li> <li>9.9</li> <li>Common 10.1</li> </ul> | Pump (only with pump module)         9.1.1       Adjusting the pump output.         9.1.2       Displaying the pump runtime         Alarms (only with relay module)                                                                                                    | 33<br>33<br>34<br>34<br>34<br>35<br>35<br>36<br>36<br>36<br>36<br>36<br>36<br>37<br>37<br>37<br>37<br>37<br>37<br>37<br>37<br>38<br>38<br>38                                                                                                    |
| 10 | <ul> <li>9.1</li> <li>9.2</li> <li>9.3</li> <li>9.4</li> <li>9.5</li> <li>9.6</li> <li>9.7</li> <li>9.8</li> <li>9.9</li> <li>Common 10.1</li> </ul> | Pump (only with pump module)         9.1.1       Adjusting the pump output                                                                                                    | 33<br>33<br>34<br>34<br>34<br>35<br>35<br>36<br>36<br>36<br>36<br>36<br>36<br>36<br>37<br>37<br>37<br>37<br>37<br>37<br>37<br>37<br>37<br>38<br>38<br>38<br>38                                                                                                    |
| 10 | <ul> <li>9.1</li> <li>9.2</li> <li>9.3</li> <li>9.4</li> <li>9.5</li> <li>9.6</li> <li>9.7</li> <li>9.8</li> <li>9.9</li> <li>Common 10.1</li> </ul> | Pump (only with pump module)         9.1.1       Adjusting the pump output.         9.1.2       Displaying the pump runtime         Alarms (only with relay module)       9.2.1         Switching the alarm on or off.       9.2.2         Configuring the relay       9.2.3         Overview of alarm settings       9.2.4         Configuring alarms       9.2.5         Switching alarm acknowledgement on or off at the gas detector.         9.2.6       Testing the alarm relay and the fault relay         Setting passwords       Setting date and time         Setting the language       Configuring the function key         Resetting the measurement module to the factory settings         Deactivating dongles         HART interface         10.1.1       Setting the polling address         10.1.3       Setting the HART tag. | <ul> <li>33</li> <li>33</li> <li>34</li> <li>34</li> <li>34</li> <li>35</li> <li>35</li> <li>36</li> <li>36</li> <li>36</li> <li>36</li> <li>36</li> <li>37</li> <li>37</li> <li>37</li> <li>37</li> <li>37</li> <li>37</li> <li>37</li> <li>37</li> <li>37</li> <li>38</li> <li>38</li> <li>38</li> <li>38</li> <li>38</li> <li>38</li> <li>38</li> </ul> |

|     | 10.2  | 4-20 mA interface                                                    | 38         |
|-----|-------|----------------------------------------------------------------------|------------|
|     |       | 10.2.1 Setting the full scale value                                  | 38         |
|     |       | 10.2.2 Information about the warning signal                          | 39         |
|     |       | 10.2.3 Switching the warning signal on/off                           | 39         |
|     |       | 10.2.4 Setting the warning interval                                  | 39         |
|     |       | 10.2.5 Setting the electric current value of the warning signal      | 39         |
|     |       | 10.2.6 Setting the signal type of the maintenance signal             | 39         |
|     |       | 10.2.7 Adjusting the electric current of the static maintenance      |            |
|     |       | signal                                                               | 40         |
|     |       | 10.2.8 Adjusting the zero shift of the 4-20 mA signal                | 40         |
|     |       | 10.2.9 Testing the 4-20 mA interface                                 | 40         |
|     | 10.3  | LON interface                                                        | 40         |
|     |       | 10.3.1 Displaying the Neuron ID                                      | 40         |
|     |       | 10.3.2 Sending the service PIN                                       | 40         |
|     | 10.4  | Configuring the address for the Profibus PA-/ Foundation Fieldbus    |            |
|     |       | interface                                                            | 40         |
|     |       |                                                                      |            |
| 11  | Senso | or settings                                                          | 41         |
|     | 11 1  | Activating the sensor replacement function                           | 41         |
|     | 11.1  | Enabling/disabling the automatic calibration function                | <u>4</u> 1 |
|     | 11.2  | Sensor test (only with sensor test dongle or with diagnostic dongle) | 71         |
|     | 11.5  | Sensor test (only with sensor-test dongle of with diagnostic dongle) | 11         |
|     |       | 11.3.1 Turning the sensor self-text on/off                           | 11         |
|     |       | 11.3.2 Performing the sensor self-test manually                      | 11         |
|     | 11/   | Turning the sensor lock on/off                                       | /1         |
|     | 11.4  | Editing the measured gas settings                                    | 12         |
|     | 11.5  | Pesetting the sensor to the factory settings                         | 42         |
|     | 11.0  | Adjusting the calibration interval                                   | 12         |
|     | 11.7  |                                                                      | 72         |
| 12  | Data  | storage setting (only with the data dongle)                          | 42         |
| •   | 10.1  | Information about the macoured value leader                          | 40         |
|     | 12.1  | Information about the event leaver                                   | 42         |
|     | 12.2  | Turning the data larger on left                                      | 43         |
|     | 12.3  | Setting the completing                                               | 43         |
|     | 12.4  | Setting the sample time                                              | 43         |
|     | 12.5  | Setting the evaluation mode                                          | 43         |
|     | 12.6  | Switching trigger mode on/off                                        | 43         |
|     | 12.7  | Setting the trigger value                                            | 43         |
|     | 12.8  | Setting the buffer mode                                              | 44         |
|     | 12.9  | Deleting data from the data logger                                   | 44         |
| 4.0 |       |                                                                      |            |
| 13  | Dispo | sal                                                                  | 44         |
|     |       |                                                                      |            |
| 14  | Techr | nical data                                                           | 44         |
|     | 14.1  | Relay module                                                         | 47         |
|     | 14.2  | Pump module                                                          | 47         |
|     | 14.3  | Operating conditions with DrägerSensor O2 and O2LS                   | 48         |
|     |       | 14.3.1 DrägerSensor O2 (6809720)                                     | 48         |
|     |       | 14.3.2 DrägerSensor O2LS (6809630)                                   | 49         |
|     |       | - , ,                                                                |            |

| 15 | Annex | ٢                                | 51 |
|----|-------|----------------------------------|----|
|    | 15.1  | Control drawing for UL approval  | 51 |
|    | 15.2  | Control drawing for CSA approval | 53 |
|    | 15.3  | Declaration of conformity        | 56 |
|    | 15.4  | Information about China RoHS     | 57 |

# 1 Safety-related information

# 1.1 General safety notes

- Before using this product, carefully read the instructions for use.
- Strictly follow the instructions for use. The user must fully understand and strictly observe the instructions. Use the product only for the purposes specified in the Intended use section of this document.
- Do not dispose of the instructions for use. Ensure that they are retained and appropriately used by the product user.
- Only trained and competent users are permitted to use this product.
- Comply with all local and national rules and regulations associated with this product.
- Only trained and competent personnel are permitted to inspect, repair and service the product as detailed in these Instructions for Use (see chapter 8).
   Further maintenance work that is not detailed in these Instructions for Use must only be carried out by Dräger or personnel qualified by Dräger.
   Dräger recommends a Dräger service contract for all maintenance activities.
- Only use genuine Dräger spare parts and accessories when performing maintenance work, or the proper functioning of the product may be impaired.
- Do not use a faulty or incomplete product. Do not modify the product.
- If a pump module is used, care must be taken when opening the gas detector.
   Through an existing glass tube there is risk of breakage and injury.
- If a pump module is used, do not block the lower gas inlet of the pump module. This can destroy the sensor.

# 1.2 Use in areas subject to explosion hazards

- Equipment and components which are used in explosion-hazard areas and which have been inspected and approved in accordance with international or European explosion-protection regulations may be used only under the specified conditions.
- In applications, which require devices of category 1G (zone 0) resp. EPL Ga, intensive electrostatic charging processes have to be prevented.
- Not for use in oxygen enriched atmospheres, i.e. more than 21 Vol% oxygen.
- If fitted at the time of delivery, or retrofitted at a later stage, with the relay module and/or the pump module, the device loses its explosion protection approval.
   Operation of the device with the pump module and/or the relay module installed is not permitted in explosion-hazard areas.
- When measured gas is aspirated from explosion-hazard areas, suitable explosion protection measures are required, e.g. use of flame arresters.

# 1.3 Electrical installation

 The relevant regulations for routing and connecting of power and signal lines to gas detection systems must be strictly adhered to.

- The electric network (gas detector and alarm devices) in which the gas detector is installed must be equipped with a circuit breaker or a fuse.
- The circuit breaker or fuse must be easily accessible and must be marked as belonging to the gas detector.
- Observe the operational temperature range of the cables. Electric strength of the cable insulation corresponding to the supply for the alarm devices that are connected to the relays.
- If the gas detector is not connected to a controller, an alarm signalling device must be connected to the fault relay.

# 2 Conventions in this document

## 2.1 Meaning of the warning notes

The following warning notes are used in this document to notify users of possible dangers. The meanings of the warning notes are defined as follows:

| Alert icon | Signal word | Consequences in case of nonob-<br>servance                                                                                                    |
|------------|-------------|----------------------------------------------------------------------------------------------------|
|            | WARNING     | Indicates a potentially hazardous situation.<br>If not avoided, it could result in death or<br>serious injury.                                                   |
|            | CAUTION     | Indicates a potentially hazardous situation.<br>If not avoided, it could result in physical<br>injury. It may also be used to alert against<br>unsafe practices. |
|            | NOTICE      | Indicates a potentially hazardous situation.<br>If not avoided, it could result in damage to<br>the product or environment.                                      |

# 2.2 Trade marks

- HART<sup>®</sup> is a registered trademark of the HART Communication Foundation.
- PROFIBUS<sup>®</sup> is a registered trademark of the PROFIBUS Nutzerorganisation e. V.
- FOUNDATION<sup>TM</sup> is a registered trademark of the Fieldbus Foundation.

# 3 Description

# 3.1 **Product overview**

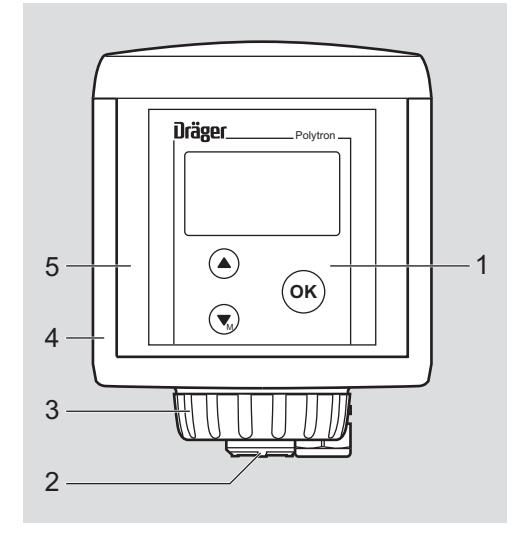

1 Control panel with display

(see section 4)

- 2 Sensor
- 3 Bayonet ring
- 4 Docking Station
- 5 Measurement module

# 3.2 Functional description

The Dräger Polytron 7000 is a stationary gas detector and is used for the monitoring of toxic gases and oxygen. The device converts the measured gas concentration into an electrical signal for further processing.

Frequency of the calculation of the measured value: 1 x per second (updating of the display, the 4-20-mA interface and the relays).

# 3.3 Configuration options

Ex works, the gas detector is configured with different interfaces and accessories.

## 3.3.1 Sensors

The gas detector is intended for the use of the DrägerSensor EC (electrochemical).

## 3.3.2 Interfaces

| Je | tion approval |
|----|---------------|
| J  | Yes           |
| J  | Yes           |
|    | J<br>J        |

| Interface                        | Туре | Explosion protec-<br>tion approval |
|----------------------------------|------|------------------------------------|
| PROFIBUS PA                      | P3FB | Yes                                |
| FOUNDATION Field-<br>bus H1      | P3FB | Yes                                |
| LON (Local Operating<br>Network) | _    | No                                 |

# 3.3.3 Accessories

| Accessories                                    | Function                                                                                                    | Explosion protec-<br>tion approval |
|------------------------------------------------|----------------------------------------------------------------------------------------------------|------------------------------------|
| Pump module<br>(8317350)                       | Aspiration of measured gas                                                                                                | No                                 |
| Relay module<br>(8317360)                      | Local switching of actuators                                                                                              | No                                 |
| Daisy chain installa-<br>tion kit (8317282)    | Connection of multiple gas detec-<br>tors to one bus line (multidrop<br>installation)                                     | Yes                                |
| Remote sensor<br>(8317275)                     | Installation of the sensor at a dis-<br>tance of up to 30 m from the mea-<br>surement module.                             | Yes                                |
| Duct and pipe adapter<br>(Duct mounting kit)   | Installation of the gas detector to<br>a pipe in order to measure the gas<br>concentration inside it.                     | Yes                                |
| Duct adapter for<br>remote sensor<br>(8317617) | Installation of a remote sensor to<br>a pipe in order to measure the gas<br>concentration inside it.                      | Yes                                |
| Calibration adapter V (6810536)                | Supply of test gas                                                                                                    | No                                 |
| Calibration<br>adapter AC<br>(6809380)         | Supply of test gas together with the pump adapter (8317976)                                                               | No                                 |
| Pump adapter<br>(8317976) for AC sen-<br>sor   | Gassing of an AC sensor by<br>means of the pump integrated in<br>the gas detector                                         | No                                 |
| Dongles                                        | Activation of additional functions                                                                                        |                                    |
| Sensor-test don-<br>gle (8317619)              | Sensor test functions that ensure<br>the reliability and functionality of<br>the sensor and of the gas warning<br>device  | Yes                                |
| Diagnostic dongle<br>(8317860)                 | Sensor diagnostics feature<br>(including sensor tests) to deter-<br>mine the strain and the remaining<br>sensor life time | Yes                                |

| Accessories              | Function                                                                                                    | Explosion protec-<br>tion approval |
|--------------------------|----------------------------------------------------------------------------------------------------|------------------------------------|
| Data dongle<br>(8317618) | Data and event logging feature –<br>stores measured values and<br>events such as alarms and faults.<br>Enables graphic plotting of the<br>measured values on a 15-minute<br>time axis. | Yes                                |
|                          |                                                                                                    |                                    |

i For information about additional accessories refer to the corresponding Dräger product information.

# 3.4 Intended use

In combination with the integrated DrägerSensor, the gas detector is intended for continuous monitoring of gas concentrations.

For installation in:

| Explosion-hazard<br>area | Zones 0, 1, 2; Mining    |
|--------------------------|--------------------------|
| Category                 | 1G, 2G, 3G; M1           |
| UL-/CSA area             | Class I & II; Div. 1 & 2 |

# 3.5 Approvals

Depending on the interface, the gas detector is approved under the type designation P3U or P3FB (see section 3.3.2 Interfaces).

## 3.5.1 ATEX

Device marking in accordance with 2014/34/EU

#### Types P3U & P3FB

BVS 03 ATEX E 406 X

# **CE 0158** (EX) || 1G / I M1

| Ex ia IIC T4 Ga | -40 °C ≤ Ta ≤ +65 °C    |  |
|-----------------|-------------------------|--|
|                 | (-40 °F ≤ Ta ≤ +149 °F) |  |
| Ex ia IIC T6 Ga | -40 °C ≤ Ta ≤ +40 °C    |  |
|                 | (-40 °F ≤ Ta ≤ +104 °F) |  |
| Ex ia I Ma      | -40 °C ≤ Ta ≤ +65 °C    |  |
|                 | (-40 °F ≤ Ta ≤ +149 °F) |  |
|                 |                         |  |

# **C€ 0158** € 3G

| Ex ic IIC T4 Gc | -40 °C ≤ Ta ≤ +65 °C<br>(-40 °F ≤ Ta ≤ +149 °F) |  |
|-----------------|-------------------------------------------------|--|
| Ex ic IIC T6 Gc | -40 °C ≤ Ta ≤ +40 °C<br>(-40 °F ≤ Ta ≤ +104 °F) |  |

Power supply: Ui = 30 V, Ii = 0.3 A, Pi = 700 mW, Ci = 5 nF, Li = 50  $\mu$ H

Year of manufacture (via serial number)<sup>1)</sup> Dräger Safety, 23560 Lübeck, Germany

#### Type P3U

Safety-related characteristic values for the supply and signal circuit (outer terminals of the docking station): Ui = 30 V, Ii = 0.3 A, Pi = 700 mW, Ci = 5 nF, Li = 50  $\mu$ H

#### Type P3FB

FISCO bay unit Power supply: Ui = 24 V, Ii = 0.38 A, Pi = 5.32 W, Ci = 5 nF, Li = 10  $\mu H$ 

## 3.5.2 IECEx

#### Types P3U & P3FB

| Ex ia IIC T4 Ga | -40 °C ≤ Ta ≤ +65 °C<br>(-40 °F ≤ Ta ≤ +149 °F) |
|-----------------|-------------------------------------------------|
| Ex ia IIC T6 Ga | -40 °C ≤ Ta ≤ +40 °C<br>(-40 °F ≤ Ta ≤ +104 °F) |
| Ex ia I Ma      | -40 °C ≤ Ta ≤ +65 °C<br>(-40 °F ≤ Ta ≤ +149 °F) |
| Ex ic IIC T4 Gc | -40 °C ≤ Ta ≤ +65 °C<br>(-40 °F ≤ Ta ≤ +149 °F) |
| Ex ic IIC T6 Gc | -40 °C ≤ Ta ≤ +40 °C<br>(-40 °F ≤ Ta ≤ +104 °F) |

#### IECEx BVS 04.0003X

Year of manufacture (via serial number)\* Dräger Safety, 23560 Lübeck, Germany

#### Type P3U

Power supply: Ui = 30 V, Ii = 0.3 A, Pi = 700 mW, Ci = 5 nF, Li = 50  $\mu$ H

#### Type P3FB

UL

FISCO bay unit Power supply: Ui = 24 V, Ii = 0.38 A, Pi = 5.32 W, Ci = 5 nF, Li = 10  $\mu$ H

## 3.5.3

#### Types P3U & P3FB

9N54

Only in accordance with intrinsic safety classified for operation in explosion-hazard areas.

Class I, Div. 1&2, Groups A, B, C, D Class II, Div. 1&2, Groups E, F, G

Use in accordance with Dräger control drawing SE20105.

Structure of the serial numbers: The third letter of the serial number indicates the year of manufacture: M = 2019, N = 2020, P = 2021, R = 2022, S = 2023, T = 2024, U = 2025, W = 2026, X = 2027, Y = 2028, Z = 2029 etc. (letters G, I, O, Q are omitted) Example: Serial number ARMB-0001: The third letter is M, meaning that the device was manufactured in 2019.

| Τ4 | -40 °C ≤ Ta ≤ +65 °C<br>(-40 °F ≤ Ta ≤ +149 °F) |
|----|-------------------------------------------------|
| Т6 | -40 °C ≤ Ta ≤ +40 °C<br>(-40 °F ≤ Ta ≤ +104 °F) |

#### Type P3U

Power supply: Vmax = 30 V, Imax = 0.3 A, Pi = 700 mW, Ci = 5 nF, Li = 50 µH

#### Type P3FB

FISCO bay unit Power Supply: Vmax = 24 V, Imax = 0.38 A, Pmax = 5.32 W, Ci = 5 nF, Li = 10 μH

## 3.5.4 CSA

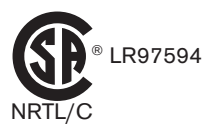

#### Types P3U & P3FB

Intrinsic safety Class I, Div. 1, Groups A, B, C, D Class II, Div. 1, Groups E, F, G

Use in accordance with Dräger control drawing SE20106.

## Type P3U

Power supply: Vmax = 30 V, Imax = 0.3 A, Pmax = 700 mW, Ci = 5 nF, Li = 50  $\mu$ H

## Type P3FB

FISCO bay unit Power supply: Vmax = 24 V, Imax = 0.38 A, Pmax = 5.32 W, Ci = 5 nF, Li = 10  $\mu$ H

# 4 Use

i In addition to the control panel, the unit can also be operated using, for example, the Dräger PolySoft software, FDT applications or manual control units.

If individual parameters were changed with a configuration software, all parameters from the device must be read back and verified manually.

# 4.1 Display

## 4.1.1 Measuring mode

| Example display |       | Description                                                                                                    |
|-----------------|-------|----------------------------------------------------------------------------------------------------|
| 20.             | 9     | Normal operation – The display shows the gas con-<br>centration, the measured gas and the unit of mea-<br>sure. |
| 02 V            | ′ol.% |                                                                                                    |

| Example display                                                                    | Description                                                                                                    |
|------------------------------------------------------------------------------------|----------------------------------------------------------------------------------------------------|
| 19.0<br>02 A1                                                                      | Overshooting (in the case of O2 also undershooting)<br>of the alarm thresholds – The display in the exam-<br>ple shows the pre-alarm A1.                                                                |
| $\begin{array}{c c} \uparrow & \uparrow & \uparrow \\ \hline 0_2 & A2 \end{array}$ | Overshooting the full scale value specified for the<br>sensor (see instructions for use/data sheet for the<br>sensor)<br><b>4-20-mA interface:</b> Full-scale value<br><b>Relay:</b> A2 relay energised |

# 4.1.2 Special state

No monitoring of the gas concentration and/or alarm state occur in the special state.

Special states on the gas detector exist in the following cases:

- Negative gas concentration
- Fault
- Disabled alarms (display readout and analogue/digital measured value readout remains active)
- Calibration procedures
- Warm-up phase
- Maintenance

| Example display  | Description                                                                                                    |
|------------------|----------------------------------------------------------------------------------------------------|
| 20.9<br>02 Vol.% | Maintenance – When certain functions are invoked<br>(e.g. calibration, sensor replacement function), the<br>display shows the symbol <b>/</b> .<br><b>4-20-mA interface:</b> Maintenance signal<br><b>Relay:</b> Energised or not energised depending on<br>function |
|                  | General error – The display shows the symbol <sup>I</sup> .<br><b>4-20-mA interface:</b> Fault signal<br><b>Relay:</b> Fault relay energised                                                                                                    |
| 20.9<br>02 Vol.% | A warning is present. The display shows the symbol <b>I</b><br><b>4-20-mA interface:</b> Measured value <sup>1)</sup><br><b>Relay:</b> Fault relay energised (with a disabled alarm)                                                                                 |

1) The warning signal is also issued for the measured value when a warning signal is selected. Factory setting: Warning signal disabled.

#### Conduct during warm-up phase 1

**4-20-mA interface:** Maintenance signal **Relay:** Fault relay energised During warm-up phase 1 the display shows the time remaining until warm-up phase 1 is completed.

#### Conduct during warm-up phase 2

**4-20-mA interface:** Measured value **Relay:** Fault relay not energised During warm-up phase 2 the display shows the measured value.

#### Undershooting the measuring range (O2 sensors only)

If the measured value drops below the measuring range set, the 4-20-mA interface emits 3.8 mA ... to 4 mA and the display shows the symbol  $\frac{1}{2}$ .

If the measured value drops further, the gas detector behaves in the same way as for a general error. The 4-20-mA interface issues the fault signal, the display shows the symbol  $\blacksquare$  and the fault relay is energised.

Undershooting the measuring range is a non-latching error. If the measured value is again in the measuring range, the error is no longer issued.

## 4.1.3 Meaning of the symbols

Symbols on the right side of the displays indicate the device state. Some symbols are only displayed if the gas detector is operated with the corresponding component.

| Symbol   | Explanation                                                                                                    |
|----------|----------------------------------------------------------------------------------------------------|
| ×        | A fault is present. Fault signal is issued.                                                                     |
| !        | A warning is present. A warning signal is issued. <sup>1)</sup>                                                 |
| ۶        | A maintenance signal is issued.                                                                                 |
| С<br>С   | Pump is installed.                                                                                              |
| <u>0</u> | Pump flow error                                                                                                 |
| È        | The configured full scale value is overshot in the 4-20 mA interface                                            |
| <b>.</b> | The configured threshold limit value is undershot in the 4-20-mA interface.                                     |
| •        | Polling address of the analogue interface is set to a fixed value (Multidrop operation) and transmits via HART. |
| ₽.       | Sensor diagnostic function – The sensor is ready for operation.                                                 |
| Ð        | Sensor diagnostic function – The sensor is ready for operation but nearing the end of its operating lifetime.   |
| Ū        | Sensor diagnostic function – The sensor is ready for operation but should be replaced soon.                     |

| Symbol | Explanation                                                      |
|--------|------------------------------------------------------------------|
| 궙      | The buffer mode of the data logger is set to overwriting (roll). |
| Ė      | The buffer mode of the data logger is set to holding (stack).    |

1) If the device is in maintenance mode (e.g. warm-up phase 1), the maintenance signal is issued instead of the warning signal.

## 4.1.4 LED indication for LON version

The LON version of the gas detector has three LEDs located behind the display.

| LED display                  | Meaning                                                      |
|------------------------------|--------------------------------------------------------------|
| The green LED is illuminated | The gas detector is functioning properly.                    |
| The green LED is flashing    | A warning is present.                                        |
| Orange LED                   | The gas detector communicates with the control unit via LON. |
| Red LED                      | An error is present.                                         |

#### 4.1.5 Checking the display for proper functioning

In order to recognise defective pixels in the display, it is possible to invoke the **Show Fault Codes** menu image.

The menu image is suited since it shows many contiguous pixels, making it possible to recognise line, column or individual pixel faults. Displayed fault codes are not relevant in this context.

- 1. Open the menu (see chapter 4.4.3).
- 2. In the menu, select *Information > Instrument > Show Fault Codes*.
- 3. Check if all pixels are displayed.

# 4.2 Control panel

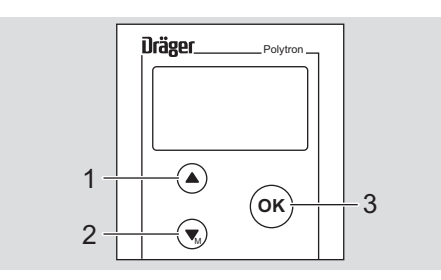

- 1 Up key or function key
- 2 Down key or menu key
- 3 OK key

29262

# 4.3 Info mode and function key

## 4.3.1 Info mode

In measuring mode, the Info mode can additionally be activated. It provides an overview of device information presented on multiple pages.

| Example display                                                                                                    | Description                                                                                                    |
|----------------------------------------------------------------------------------------------------|----------------------------------------------------------------------------------------------------|
| Page 1                                                                                                    | Device information                                                                                                    |
| 07.11.2011 12:34<br>SW Version : 8.0<br>Part No. : 8317778<br>Serial No. : ARUA0001<br>DeviceCode: 00006317<br>1/4<br>Instrument Info | Line 1 – Date and time<br>Line 2 – Software version<br>Line 3 – Device part no.<br>Line 4 – Device serial no.<br>Line 5 – Device code |
| Page 2                                                                                                    | Sensor information                                                                                                    |
| Sensorname: O2                                                                                                    | Line 1 – Sensor name                                                                                                    |
| Part No. : 6809630                                                                                                    | Line 2 – Sensor part no.                                                                                                    |
| EEPROM Typ : 1                                                                                                    | Line $3 - \text{Sensor Senar no.}$                                                                                                    |
| EEPROM Vers.: 1                                                                                                    | Line 5 – EEPROM version                                                                                                    |
| Sensor Info                                                                                                    |                                                                                                    |
| Page 3                                                                                                    | Sensor settings                                                                                                    |
| Gasname : O2<br>Range : 25.00 Vo<br>4–20 SP : 25.00 Vo                                                                                | Line 1 – Gas name<br>Line 2– Measuring range (cannot be edited) and<br>unit of measurement                                            |
| Alarm A1 : 19.00 Vo                                                                                                    | Line 3 – Measuring range for the analogue interface                                                                                   |
| $\frac{\text{Alarm A2}}{\text{Sensor Config.}} : 23.00 \text{ Vo}_{3/4}$                                                              | Displayed only if the analogue interface card is installed                                                                            |
|                                                                                                    | Line 4 – Alarm threshold A1 and unit $^{1)}$                                                                                          |
|                                                                                                    | Line 5 – Alarm threshold A2 and unit $^{1)}$                                                                                          |
| Page 4 <sup>2)</sup>                                                                                                    | Pump information                                                                                                    |
| Power : XXX %                                                                                                    | Line 1 – Pump output                                                                                                    |
| Fault : X.X I/min                                                                                                    | Line 2 – Flow threshold for warning                                                                                                   |
| Op.time : XXXX h                                                                                                    | Line 4 – Running time of the pump                                                                                                    |
| Pump info                                                                                                    |                                                                                                    |

1) Displayed only if a relay module is used!

2) Displayed only if a pump module is used!

## 4.3.2 Activating Info mode

• In measuring mode, press (a) and hold down for approx. 3 seconds.

## 4.3.3 Navigation in Info mode

| Key | Function                      |
|-----|-------------------------------|
|     | Scrolls to the next page.     |
|     | Scrolls to the previous page. |
| ОК  | Exits Info mode.              |

After 30 seconds without key operation, the gas detector automatically exits the Info mode.

## 4.3.4 Using the function key

The function key can be used to directly invoke a function that has been assigned to the function key. By default, the error log is displayed.

• In measuring mode, press (and hold down for approx. 1 second.

For configuring of the function key (see section 9.7 Configuring the function key).

#### 4.4 Menu

## 4.4.1 Menu navigation

| Key | Function                                         |
|-----|--------------------------------------------------|
|     | Navigates upward.<br>Sets values.                |
|     | Navigates downward.<br>Sets values.              |
| OK  | Confirms inputs.<br>Selects menus and functions. |

#### 4.4.2 Passwords

| Calibration password | Access to                            |
|----------------------|--------------------------------------|
|                      | <ul> <li>Information menu</li> </ul> |
|                      | <ul> <li>Calibration menu</li> </ul> |
|                      | Factory setting: 1                   |
| Settings password    | Access to                            |
|                      | <ul> <li>Information menu</li> </ul> |
|                      | <ul> <li>Calibration menu</li> </ul> |
|                      | <ul> <li>Settings menu</li> </ul>    |
|                      | Factory setting: 2                   |

For setting the passwords, see section 9.3.

## 4.4.3 Opening the menu

- To open the *Information* directly: In measuring mode, press () and hold down for approx. 1 second.
- To open the *Information* and *Calibration* menus:
  - a. In measuring mode, press  $\bigcirc$  and hold down for approx. 3 seconds.
  - b. Select Enter password.
  - c. Enter the calibration password.
- To open all menus:
  - a. In measuring mode, press ( ) and hold down for approx. 3 seconds.
  - b. Select Enter password.
  - c. Enter the settings password.

## 4.4.4 Reading out information

In the menu *Information* choose the appropriate menu item:

| Instrument                          |                                                                                                    |
|-------------------------------------|----------------------------------------------------------------------------------------------------|
| Show Notice                         | Shows existing warnings. For troubleshooting with respect<br>to the warning number displayed<br>(e.g. #58) see section 7.2.<br>If multiple warnings are present, this is indicated (e.g. 1/3 =<br>page 1 of 3.).                                                                                |
| Show Fault                          | Shows existing errors. For troubleshooting with respect to the error number displayed (e.g. #100) see section 7.1. If multiple errors are present, this is indicated (e.g. 1/3 = page 1 of 3.).                                                                                                 |
| Show Fault<br>Codes                 | Shows present error and warning codes in a table. If all numerical groups are displayed with "00", no error is present.                                                                                                    |
| Show Module                         | <ul> <li>Shows the installed hardware modules. To show detailed information, select module in the menu.</li> <li>■ = The module is installed</li> <li>□ = The module is not installed</li> <li>The detailed information also shows the software version of the module which is used.</li> </ul> |
| Sensor                              |                                                                                                    |
| Vitality <sup>1)</sup>              | Shows the remaining sensor vitality in %.<br>Dräger recommends to replace the sensor when the vitality<br>< 25 %.                                                                                                    |
| Last Cal. Date                      | Shows the date of the last calibration.                                                                                                    |
| Next Cal. Date                      | Shows the due date for the next calibration.                                                                                                    |
| Show sensort-<br>emp.               | Shows the current and the max. measured sensor tem-<br>perature values.                                                                                                    |
| Datalogger                          |                                                                                                    |
| Datalogr. sta-<br>tus <sup>2)</sup> | Shows for the data logger and for the event logger respec-<br>tively whether they are switched on or off.                                                                                                    |
| Show graph <sup>2)</sup>            | Represents the measured values on a time axis of 15 min-<br>utes.                                                                                                    |
|                                     |                                                                                                    |

1) Only works with the diagnostic dongle

2) Only works with the data dongle

# 5 Installation and commissioning

# 5.1 Mounting the measurement module

## 5.1.1 Preparing the docking station

Prerequisite:

- Docking station is mounted and wired.
   (as per assembly instructions Dräger Docking Station for Polytron<sup>®</sup> 3000/7000)
- 1. Remove the dust and rain protector, if in place.
- 2. Inspect the sealing of the docking station for contamination, clean if necessary.

3. From the inside, check the position of the eccentric screws. The screws must be in engaged position, with the eccentric opening pointing upward.

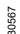

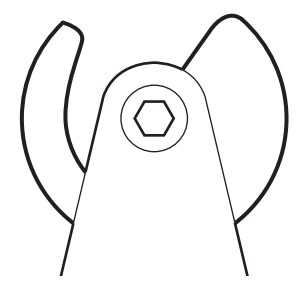

4. Using a 5 mm Allen key (without spherical head), correct the position of the eccentric screws, if necessary.

## 5.1.2 Connecting the measurement module with the docking station

#### NOTICE

#### Ingress of humidity

If the measurement module is not flush with the docking station, humidity can enter, damaging the gas detector.

- Make sure that the measurement module is correctly seated in the docking station.
- 1. Horizontally slide the measurement module into the docking station and lower it.
  - $\Rightarrow$  The front of the measurement module is flush with the docking station. A gap of approx. 3 mm (0.12") remains at the top between docking station and measurement module.

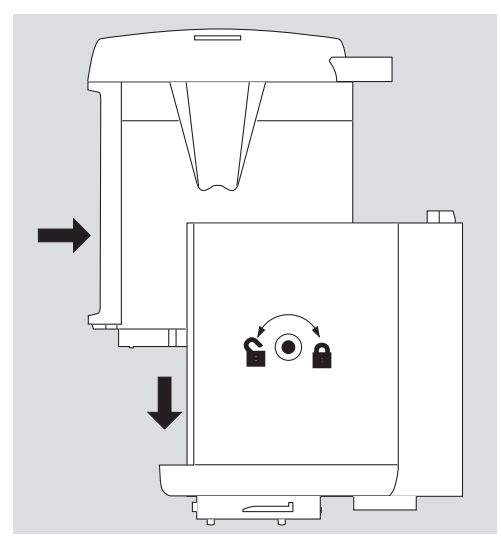

30569

- 2. Using the 5 mm Allen key (without spherical head), turn the eccentric screws approx. 180° in clockwise direction towards a.
  - $\Rightarrow$  The gap at the top between docking station and measurement module closes.
  - $\Rightarrow$  The measurement module is locked.

# 5.2 Installing the sensor

i If the gas detector is already switched on and an existing sensor is to be replaced, see section 8.2.

Prerequisite:

- Measurement module is installed.
- 1. Loosen the hexagon socket screw at the bayonet ring.
- 2. Unscrew the bayonet ring from the gas detector.
- 3. Remove the blank disk.
- 4. With the Dräger logo pointing forward, insert the sensor into the sensor opening.
- 5. Screw the bayonet ring back on.
- 6. Tighten the hexagon socket screw at the bayonet ring.

# 5.3 Alarm devices (only with relay module)

If alarm devices are to be operated, the electrical connection of the docking station must be in 3-wire technology (see assembly instructions Dräger Docking Station for Polytron<sup>®</sup> 3000/7000).

## 5.3.1 Information about connecting

Three potential-free relay outputs are available at the relay module:

- alarm relay A1 (pre-alarm)
- alarm relay A2 (main alarm)
- fault relay (fault signal)

Pin-out of the relay plug

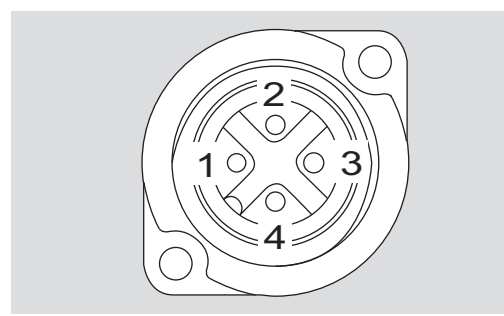

- 1 normally closed
- 2 common
- 3 normally open
- 4 not connected

37207

## 5.3.2 Connecting alarm devices

#### 

#### **Risk of electric shock**

Potential differences can lead to insulation faults.

- ▶ Do not combine electrical loads with different voltage types (AC or DC).
- If DC loads are used, make sure that only devices with identical rated DC voltages are controlled via the relay contacts (e.g. ≤ 120 V).
- If AC loads are used, make sure that only the relay contacts are only connected to devices with which they share one phase.

#### 

#### **Risk of electric shock**

Improper use can lead to personal injury.

Before plugging in or unplugging the relay plug, disconnect alarm devices from the power supply.

#### Equipment

- connection cable
   diameter of the connection cable: 6 to 9.5 mm
   diameter of the individual wires: 3 mm max.
   cable core cross-section: 2.5 mm<sup>2</sup> (AWG 14)
- ferrite sleeve
- ferrules
- cable bushing (order no. 18 90 086)

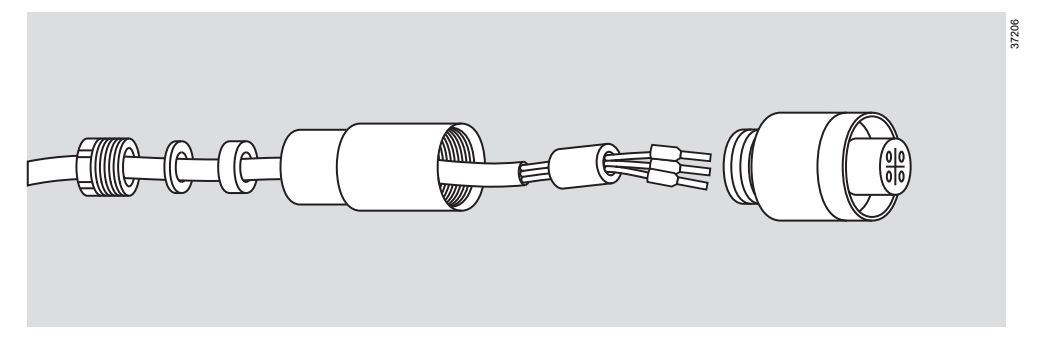

Procedure:

- 1. Mount the cable bushing with the ferrite sleeve to the connection cable. Screw all connections tight.
- 2. Make a note the pin-out of the relay outputs on the label of the relay cap.
- 3. Insert and lock the connection cable.
- 4. Close the relay cap.

## 5.4 Pump adapter (only with pump module)

If the pump module is to be operated, the electrical connection of the docking station must be in 3-wire technology (see assembly instructions Dräger Docking Station for Polytron<sup>®</sup> 3000/7000).

# 5.4.1 Mounting the pump adapter

- 1. Loosen the hexagon socket screw at the bayonet ring.
- 2. Unscrew the bayonet ring (2) from the gas detector.
- 3. If necessary, insert the sensor.
- 4. Place the mounting ring (1) of the pump adapter over the sensor opening.
- 5. Screw the bayonet ring back on.
- 6. Tighten the hexagon socket screw at the bayonet ring.
- Observe the installation direction of the pump adapter. The installation direction certain the direction of gas flow between pump and sensor (mode of operation).

| Mode of operation                                                                              | Description                                                                                                    |
|------------------------------------------------------------------------------------------------|----------------------------------------------------------------------------------------------------|
| Grommets for sup-<br>ply and waste air<br>point to the left,<br>symbol points to the<br>front  | The pump is upstream of the sensor in the gas flow; the sensor is on the overpressure side of the pump. This is the preferred mode of operation for all sensors.                                                                                                    |
| Grommets for sup-<br>ply and waste air<br>point to the right,<br>symbol points to the<br>front | The pump is downstream of the sensor in the gas flow;<br>the sensor is on the negative pressure side of the pump.<br>This mode of operation should be chosen only in justified<br>cases.<br>For the DrägerSensor O2LS (6809630) the mode of oper-<br>ation is only permissible up to a maximum flow rate of 0.5<br>L/min.<br>This mode of operation is not permitted for the Dräger- |

- 8. Insert the bushings of the pump adapter into the bore holes in the underside of the docking station.
  - $\Rightarrow$  The sealing slides over the sensor.
- 9. Turn the mounting ring in clockwise direction until the pump adapter is secured.

38175

#### 5.4.2 Information about the installation of the aspiration line

The selection of the material of the aspiration hose/aspiration pipe and the aspiration distance influence the response time of the measured signal. In the worst case, reaction with the material used or absorption can result in no measurable gas concentration reaching the sensor.

A pressure difference between the aspiration location and the environment of the gas detector can lead to an additional measuring error. The maximum permissible pressure difference is 50 mbar.

i Contact Dräger for information about selecting a suitable hose/pipe material.

## 5.5 Commissioning the gas detector

Prerequisite:

- The sensor is installed.
- 1. Switch on the power supply.
  - $\Rightarrow$  The gas detector starts the warm-up phase.
  - $\Rightarrow$  The time remaining until the sensor reaches operational readiness. The maintenance signal is issued. If a relay module is installed, the fault relay is energised.
- 2. Wait until the warm-up phase is completed.

Depending on the installed sensor, the warm-up phase can take between 5 minutes and 12 hours.

It is already possible to make settings in the menu:

- 3. Calibrate the sensor (see section 6).
- 4. Perform tests:
  - Check signal transmission to the control unit.
  - Test the alarm relay and the fault relay (only with relay mode, see section 9.2.6).
- 5. If a pump module is used:
  - Check the aspiration path for tightness.
  - Compare the flow rate at the aspiration location and downstream of the gas detector.

# 6 Calibration

Calibration involves adjusting the zero-point and the sensitivity of the sensor.

## 6.1 Test gases

Depending on the type of calibration, different test gases are used.

#### Zero gas

Zero gas is a test gas used for zero-point adjustment. The zero gas used can be fresh air from the ambient atmosphere. The fresh air must be free from the measured gas or other substances that have cross-sensitivity. Nitrogen (N2) is used in the case of O2 sensors.

#### **Target gas**

Target gas is a test gas used for sensitivity adjustment. The target gas used can be the measured gas or a surrogate gas. In the case of O2sensors, no target gas is needed, and the oxygen from the ambient air (fresh air) is used.

# 6.2 Preparing the test gas supply

The mode of test gas supply depends on whether the gas detector is equipped with a pump module or not.

Prerequisite:

- The warm-up phase of the sensor is completed (see section 5.5 Commissioning the gas detector).
- Date and time have been set (see section 9.4).

#### A WARNING

#### Health hazard from test gas

Breathing in of test gas can be harmful to health or lead to death.

- ► Do not inhale the test gas.
- Observe risks connected with the test gas, hazards notes and safety advice (see for example safety data sheets, instructions on the testing media).

#### 

#### Alarms triggered by test gas

Test gas that is still present can trigger alarms.

► Make sure that the supply of test gas is ended.

#### 6.2.1 Gas detector without pump module

The test gas must be fed without being pressurised. This corresponds, e.g. if a test gas cylinder is used, a flow rate of 500 mL/min. If test gas ampoules are used, unpressurised supply is automatically the case.

#### Option Using a test gas cylinder

- test gas cylinder with pressure reducer, in the case of aggressive gases with stainless steel pressure reducer
- calibration adapter with hose nozzles (order no. 68 10 536)
- hose, type appropriate to the gas properties (e.g. FKM hose order no. 12 07 068)
- 1. Connect hose to calibration adapter and test gas cylinder.
- 2. To discharge the test gas, connect a hose to the second connection of the calibration adapter.

29115

29117

3. Plug the calibration adapter onto the sensor.

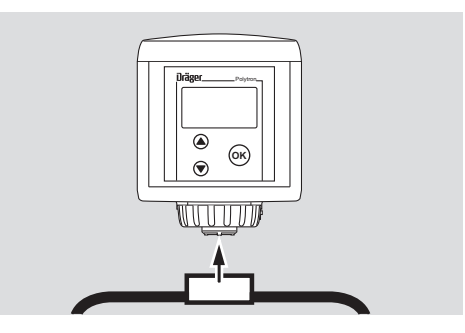

#### Option Using test gas ampoules

Test gas ampoules are only used for the sensitivity adjustment for the target gas.

#### Equipment:

- calibration flask (order no. 68 03 407) with the corresponding adapter
- Test gas ampoule
- Plug the calibration flask onto the sensor.

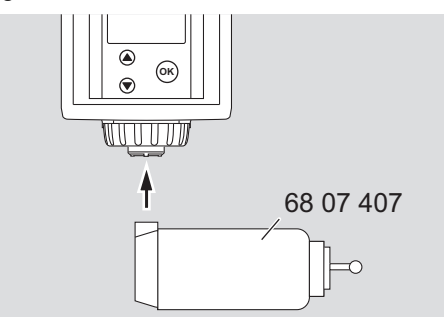

## 6.2.2 Gas detector with pump module

If a pump module is used, equipment is required that makes it possible to feed the unpressurised test gas into the volume flow of the pump.

#### Option Using a gas bag

- Gas bag
- Test gas cylinder
- hose, type appropriate to the gas properties (e.g. FKM hose order no. 12 07 068)
- Connect hoses to the pump module.

Do not connect the hose to the gas bag until calibrating.

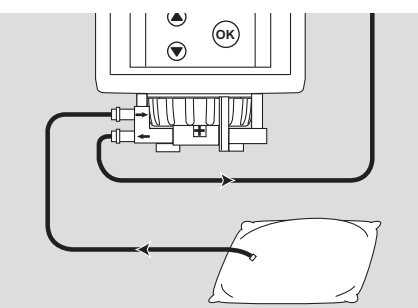

#### Option Using test gas cylinder and flowmeter

Equipment:

 test gas cylinder with pressure reducer, in the case of aggressive gases with stainless steel pressure reducer 31496

31495

- hose distributor
- flowmeter
- hose, type appropriate to the gas properties (e.g. FKM hose order no. 12 07 068)
- Connect hoses. Integrate flowmeter with hose distributor.

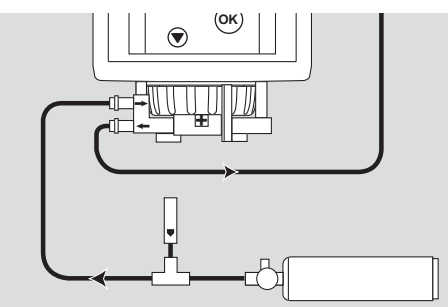

#### Option Using a test gas ampoule

Test gas ampoules are only used for the sensitivity adjustment for the target gas.

- calibration flask (order no. 68 03 407)
- adapter (order no. 68 04 620)
- Test gas ampoule
- hose, type appropriate to the gas properties (e.g. FKM hose order no. 12 07 068)
- 1. Plug the adapter onto the calibration flask.

2. Connect hoses.

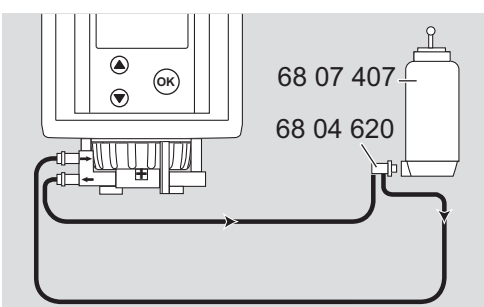

# 6.3 Adjusting the zero-point

Prerequisite:

- The warm-up phase of the sensor is completed (see section 5.5).
- Test gas supply is prepared (see section 6.2).

i Zero adjustment can be aborted at any time. To abort during calibration, select *Previous*.

If no entries are made, the gas detector automatically switches over to measuring mode after 15 minutes.

#### Procedure, using an EC-H2S sensor as an example

- 1. Select Calibration > Zero calibration > EC-H2S.
- $\Rightarrow$  The 4-20 mA interface issues the maintenance signal.
- 2. Supply zero gas or fresh air, respectively:

| Option                             | Description                                                                                         |
|------------------------------------|----------------------------------------------------------------------------------------------------|
| Test gas cylinder                  | Set the pressure reducer to a flow rate of 500 mL/min.                                              |
| Gas bag                            | Fill the gas bag using the test gas cylinder. Connect hose leading to the pump module with gas bag. |
| Test gas cylinder<br>and flowmeter | Slowly open the pressure reducer of the test gas cylinder until the flowmeter indicates a flow.     |

- 3. Select Next.
  - $\Rightarrow$  The current value and the gassing time are displayed.

■ In the case of EC-O2 sensors, only checking of the zero-point value is performed instead of zero adjustment. The zero-point value must be less than 0.6 volume percent. If this is not the case, an error is set in the sensor.

- 4. When the displayed measured value has stabilised (max. wait time = 3 minutes), select *calibrate*.
- 5. End the zero gas supply.
- 6. Select **Back to menu**.

# 6.4 Span calibration

Prerequisite:

- Zero adjustment has been performed (see section 6.3).
- Test gas supply is prepared (see section 6.2).

Span calibration can be aborted at any time. To abort during calibration, select *Previous*.

If no entries are made, the gas detector automatically switches over to measuring mode after 15 minutes.

#### Procedure, using an EC-H2S sensor as an example

- 1. Select Calibration > Span calibration > EC-H2S.
  - $\Rightarrow$  The 4-20 mA interface issues the maintenance signal.
  - $\Rightarrow$  The values for the span calibration using the target are displayed. *Example:*

"Cal.gas : H2S Cal.unit : ppm

#### Concentr.: 000025"

If the displayed values do not match the target used, use the control keys to adjust the values to the target gas.

- 2. Select Next
- 3. Supply target gas:

| Option                             | Description                                                                                         |
|------------------------------------|----------------------------------------------------------------------------------------------------|
| Test gas cylinder                  | Set the pressure reducer to a flow rate of 500 mL/min.                                              |
| Test gas ampoule                   | Break the test-gas ampoule in the calibration flask.                                                |
| Gas bag                            | Fill the gas bag using the test gas cylinder. Connect hose leading to the pump module with gas bag. |
| Test gas cylinder<br>and flowmeter | Slowly open the pressure reducer of the test gas cylinder until the flowmeter indicates a flow.     |

- 4. Select Next.
  - $\Rightarrow$  The current value and the gassing time are displayed.
- When the displayed measured value has stabilised (max. wait time = 3 minutes), perform the calibration.
  - a. Select calibrate.
    - ⇒ The target value, the current value and the sensor vitality (bar diagram) are displayed.
  - b. Select Accept value.
  - c. End the target gas supply.
    - $\Rightarrow$  The calibration interval and the date for the next calibration are displayed.
  - d. Select Back to menu.

# 6.5 Performing automatic calibration

Automatic calibration involves zero adjustment and span calibration in a combined process. Automatic calibration can be used alternatively instead of separate zero adjustment and span calibration.

Requirements:

- The automatic calibration function is activated (see section 11.2).
- The warm-up phase of the sensor is completed (see section 5.5).
- Test gas supply is prepared (see section 6.2).

#### Procedure, using an EC-O2 sensor as an example

i The process of automatic calibration for EC-O2 sensors is shorter.

- 1. Select Calibration > Auto calibration.
  - $\Rightarrow$  The 4-20 mA interface issues the maintenance signal.
  - ⇒ "Fresh air cal. is running!" is displayed. Instead of performing zero adjustment, the zero-point value is checked. After that, the sensitivity is calibrated.
  - ⇒ If the automatic calibration was successful, the message "*EC-O2: ok*" is displayed.
- 2. Select *Back to menu*.

#### Procedure, using an EC-H2S sensor as an example

- 1. Select Calibration > Auto calibration.
  - $\Rightarrow$  The 4-20 mA interface issues the maintenance signal.
  - ⇒ The zero-point is adjusted. "Fresh air cal. is running!" is displayed. If the zero adjustment was successful, span calibration is performed.
  - $\Rightarrow$  The values for the span calibration using the target are displayed. *Example:* 
    - "Cal.gas : H<sub>2</sub>S
    - Cal.unit : ppm

#### Concentr.: 000025"

If the displayed values do not match the target used, use the control keys to adjust the values to the target gas.

2. Supply target gas.

| Option                             | Description                                                                                         |
|------------------------------------|----------------------------------------------------------------------------------------------------|
| Test gas cylinder                  | Set the pressure reducer to a flow rate of 500 mL/min.                                              |
| Test gas ampoule                   | Break the test-gas ampoule in the calibration flask.                                                |
| Gas bag                            | Fill the gas bag using the test gas cylinder. Connect hose leading to the pump module with gas bag. |
| Test gas cylinder<br>and flowmeter | Slowly open the pressure reducer of the test gas cylinder until the flowmeter indicates a flow.     |

- 3. Select Next.
  - $\Rightarrow$  The current measured value and the gassing time are displayed.
- 4. Wait until the measured value has stabilised. When the displayed measured value has stabilised (max. wait time = 3 minutes), select *calibrate*.

i With some sensors, the gas detector recognises by itself if the measured value has stabilised. If one of this sensors is installed, the gas detector starts the calibration automatically, without the need to select *calibrate* manually.

 $\Rightarrow$  The target value and the current value are displayed.

5. End the target gas supply.

6. When the current value is equal to the target value, select *Accept value*.

# 7 Troubleshooting

If the display is without function, have the gas detector checked by Dräger.

The fault or warning numbers listed below are displayed in the menu (see section 4.4.4).

# 7.1 Fault

| Number | Cause                                                                                                    | Remedy                                                                                                    |
|--------|----------------------------------------------------------------------------------------------------|----------------------------------------------------------------------------------------------------|
| # 1    | Serious data error in the<br>measurement module –<br>various causes.                                                    | Reset the measurement module to the<br>factory settings (see section 9.8).<br>If the error persists, have the gas<br>detector checked by DrägerService. |
| #2     | Serious device error – vari-<br>ous causes.                                                                             | Have the gas detector checked by<br>DrägerService.                                                                                                    |
| # 61   | Data error on the interface card – various causes                                                                       | Have the gas detector checked by DrägerService.                                                                                                    |
| # 63   | Hardware or software fault in the pump module.                                                                          | Replace the pump module.                                                                                                    |
| # 64   | Flow rate of the pump<br>module undershoots the<br>error threshold.<br>Reliable measurements<br>are no longer possible. | Check hoses for blockages, re-adjust the flow rate, if necessary.                                                                                       |
| # 65   | 3-wire cable interrupted.                                                                                               | Check connections                                                                                                    |
| # 67   | Relay module not con-<br>tacted correctly.                                                                              | Check the connector of the relay mod-<br>ule or re-plug.                                                                                                |
| # 100  | Measurement module can-<br>not detect a sensor.                                                                         | Remove and re-install the sensor (see<br>section 5.2).<br>If the error persists, check the sensor<br>connector or replace the sensor.                   |
| # 101  | Sensor data error in the gas detector.                                                                                  | Remove the sensor and install it<br>again.<br>If the error persists, have the gas<br>detector checked by DrägerService.                                 |
| # 102  | Gas detector does not support the sensor version.                                                                       | Use a compatible sensor as per spare parts list.                                                                                                    |
| # 103  | Sensor data error in the gas detector.                                                                                  | Reset the sensor to the factory set-<br>tings (see section 11.6).<br>If the error persists, have the gas<br>detector checked by DrägerService.          |
| # 106  | Zero adjustment failed                                                                                                  | Perform zero adjustment again (see section 6.3).                                                                                                    |
| # 107  | Span calibration failed                                                                                                 | Perform span calibration again (see section 6.4).                                                                                                    |
| # 108  | Sensor data error                                                                                                    | Replace the sensor.                                                                                                    |

| Number | Cause                                                                                                    | Remedy                                                                                                    |
|--------|----------------------------------------------------------------------------------------------------|----------------------------------------------------------------------------------------------------|
| # 109  | Device error                                                                                                    | Check sensor contacts, otherwise<br>have the gas detector checked by<br>DrägerService.                                       |
| # 121  | Fresh air calibration failed<br>(1st step of automatic cali-<br>bration)                                                 | Perform automatic calibration again<br>(see section 6.5), making sure that the<br>ambient air is free from foreign gas.      |
| # 125  | Sensor not ready for oper-<br>ation.                                                                                     | Replace the sensor.                                                                                                    |
| # 129  | Sensor electrolyte has evaporated.                                                                                       | Replenish sensor electrolyte.                                                                                                |
| # 130  | Sensor lock is switched on.<br>A sensor with a different<br>part number than previ-<br>ously configured is<br>installed. | Switch off the sensor lock (see section 11.4) or use a new sensor with the same part number.                                 |
| # 134  | Contact between sensor<br>and measurement module<br>is faulty.                                                           | Check sensor contacts. Remove and<br>re-install the sensor several times.<br>If the error persists, replace the sen-<br>sor. |
| # 136  | Sensor hardware fault.                                                                                                   | Remove and re-install the sensor. If the error persists, replace the sensor.                                                 |

# 7.2 Warnings

| Number | Cause                                                                                                    | Remedy                                                                                                    |
|--------|----------------------------------------------------------------------------------------------------|----------------------------------------------------------------------------------------------------|
| # 1    | Data error in the gas<br>detector – various func-<br>tions (e.g. for data storage)<br>can be impaired.                                    | Reset the gas detector to the factory<br>settings (see section 9.8).<br>If the error persists, have the gas<br>detector checked by DrägerService. |
| # 51   | Data logger in hold mode<br>(Stack) is filled to 100 %. It<br>is no longer recording<br>data.                                             | Read out the data, clear and restart the data logger (see section 12).                                                                            |
| # 52   | Data logger in hold mode (Stack) is filled to 90 %.                                                                                       | Read out the data as soon as possible, then clear and restart the data logger.                                                                    |
| # 53   | No valid date or time is set.                                                                                                    | Set time and date (see section 9.4).                                                                                                    |
| # 58   | Dongle was removed with-<br>out having been deacti-<br>vated.                                                                             | Deactivate Dongle prior to removing (see section 9.9).                                                                                            |
|        | Hardware fault of a dongle.                                                                                                    | Replace the dongle.                                                                                                    |
| # 59   | The pump is worn                                                                                                    | Replace the pump module.                                                                                                    |
| # 64   | Flow rate of the pump<br>module undershoots the<br>warning threshold. Reli-<br>able measurements will<br>soon no longer be possi-<br>ble. | Check hose for blockage, re-adjust the flow rate, if necessary.                                                                                   |

| Number | Cause                                                                                       | Remedy                                                                                                    |
|--------|---------------------------------------------------------------------------------------------|----------------------------------------------------------------------------------------------------|
| # 106  | Zero deviation too high.                                                                    | Perform zero adjustment (see section 6.3).                                                                                                 |
| # 111  | Sensor not operated in the specified temperature range.                                     | Operate sensor in the specified tem-<br>perature range.                                                                                    |
| # 112  | Sensor near end of life.                                                                    | Replace the sensor (see section 8.2).                                                                                                    |
| # 114  | Calibration interval expired.                                                               | Calibrate the sensor again (see section 6).                                                                                                |
| # 115  | The sensor was exposed<br>to an excessively high gas<br>concentration for a long<br>period. | Reduce excessive gassing.                                                                                                    |
| # 119  | The sensor is not yet fully warmed up. Measuring errors can occur.                          | Wait until the sensor has fully warmed up.                                                                                                 |
| # 120  | The sensor was exposed<br>to an excessively high gas<br>concentration for a long<br>period. | Reduce excessive gassing. If the problem persists, replace the sensor (see section 8.2).                                                   |
| # 131  | The sensor will soon no longer be ready for opera-<br>tion.                                 | Replace the sensor (see section 8.2).                                                                                                    |
| # 132  | Sensor electrolyte has<br>evaporated. Measure-<br>ments will soon no longer<br>be possible. | Replenish sensor electrolyte.                                                                                                    |
| # 135  | Information, e.g. the part<br>number or the serial num-<br>ber, is not available.           | Disconnect the gas detector from the<br>mains and restart it.<br>If the error persists, have the gas<br>detector checked by DrägerService. |

# 8 Maintenance

# 8.1 Preparing a maintenance plan

The gas detector must be serviced at regular intervals. The intervals and activities are defined in the maintenance plan by the person who is responsible for the gas detection system.

The maintenance interval recommended by Dräger is 6 months.

Dräger recommends the following activities:

- Perform tests:
  - Check signal transmission to the controller (see section 10.2.9).
  - Test the alarm relay and the fault relay (only with relay module, see section 9.2.6).
  - Checking the display for proper functioning 4.1.5
- Service the sensor (e.g. replace the selective filter).
- Calibrate the sensor (see section 6 Calibration).

- If a pump module is used:
  - Check the aspiration path for tightness.
  - Compare the flow rate at the aspiration location and downstream of the gas detector.
- Carry out inspection at regular intervals in accordance with applicable national regulations (e.g. EN 60079-29-2, EN 45544-4, T021/T023).

# 8.2 Replacing the sensor

Even in explosion-hazard areas, the sensor can be replaced without interruption of the supply voltage.

- 1. If a sensor of a different type is installed, it may be necessary to switch off the sensor lock (see section 11.4).
- 2. Activate the sensor replacement function (see section 11.1). Otherwise a fault signal will be issued when the sensor is pulled off.
- 3. Loosen the hexagon socket screw at the bayonet ring.
- 4. Unscrew the bayonet ring from the gas detector.
- 5. Remove the old sensor.
- 6. With the Dräger logo pointing forward, insert the sensor into the sensor opening.
- 7. Screw the bayonet ring back on.
- 8. Tighten the hexagon socket screw at the bayonet ring.

# 9 Device settings

# 9.1 Pump (only with pump module)

#### 9.1.1 Adjusting the pump output

- Pump adapter (order no. 8320900)
- flowmeter
- 1. Select Settings > Instrument > Pump > Pump flow.
  - $\Rightarrow$  The 4-20 mA interface issues the maintenance signal.
  - ⇒ "Flowalarm woud be disabled. Please usea Flowmeter." is displayed.
  - $\Rightarrow$  If a relay module is installed, the fault relay is energised.

2. Connect pump adapter and flowmeter.

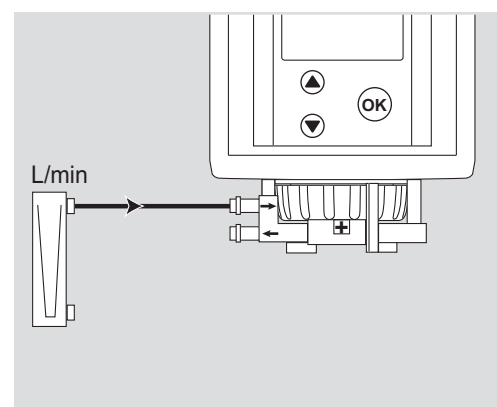

- 3. Select Next.
- 4. Adjust the pump output setting and check at the flowmeter. For a short response time select a high pump throughput rate.
- 5. Select Next.
  - $\Rightarrow$  The flow thresholds are displayed. Flow threshold for error: 0.3 L/min Flow threshold for notice: 0.4 L/min

## 9.1.2 Displaying the pump runtime

- Select Settings > Instrument > Pump > Operating time.

# 9.2 Alarms (only with relay module)

## 9.2.1 Switching the alarm on or off

1. Select Settings > Instrument > Alarm > Alarm on/off.

| enable  | Alarm relay is switched on.                                                                                                    |
|---------|----------------------------------------------------------------------------------------------------|
| disable | Alarm relay is switched off.<br>No alarm is reported via the alarm relays and the HART<br>interface.<br>The fault relay is energised to display the status of the<br>disabled alarm relays. The display shows a warning sym-<br>bol <b>[</b> ]. |

2. Select *Enable* or *Disable*.

# 9.2.2 Configuring the relay

- 1. Select Settings > Instrument > Alarm > Relay settings.
- 2. Make the settings.

| Normally ener-<br>gized | In normal state (no alarm), a current flows through the coil of the relay (fail-safe). |
|-------------------------|----------------------------------------------------------------------------------------|
| Alarm energized         | The coil of the relay is flowed through by current in alarm state.                     |

## 9.2.3 Overview of alarm settings

#### Alarm condition met

|                     |                        | Acknowledge key<br>operated | Acknowledge key<br>not operated |
|---------------------|------------------------|-----------------------------|---------------------------------|
| Alarm configuration |                        |                             |                                 |
| Latching            | Acknowledging          | Alarm disabled              | Alarm enabled                   |
|                     | Non Acknowledg-<br>ing | Alarm enabled               | Alarm enabled                   |
| Non Latching        | Acknowledging          | Alarm disabled              | Alarm enabled                   |
|                     | Non Acknowledg-<br>ing | Alarm enabled               | Alarm enabled                   |

#### Alarm condition ceases

|                     |                        | Acknowledge key<br>operated                                              | Acknowledge key<br>not operated                                          |
|---------------------|------------------------|--------------------------------------------------------------------------|--------------------------------------------------------------------------|
| Alarm configuration |                        |                                                                          |                                                                          |
|                     | Acknowledging          | Alarm disabled                                                           | Alarm enabled                                                            |
| Latching            | Non Acknowledg-<br>ing | Alarm disabled                                                           | Alarm enabled                                                            |
| Non Latching        | Acknowledging          | Alarm is<br>disabled                                                     | Alarm is automati-<br>cally disabled if the<br>alarm condition<br>ceases |
|                     | Non Acknowledg-<br>ing | Alarm is automati-<br>cally disabled if the<br>alarm condition<br>ceases | Alarm is automati-<br>cally disabled if the<br>alarm condition<br>ceases |

## 9.2.4 Configuring alarms

#### 1. Select Settings > Instrument > Alarm > Cfg. Alarm A1 or Cfg. Alarm A2.

- 2. Make the settings. Use *Next* to call up the steps in turn.
  - a. Set the value for the alarm threshold.
     Min./max. Alarm thresholds are dependent on the sensor.
     Alarm thresholds for O2 sensors can be set anywhere between 0.1 vol% and 25 vol%.
  - b. Set the alarm direction.

| Rising  | An alarm is issued if the measured value is above the alarm threshold. |
|---------|------------------------------------------------------------------------|
| Falling | An alarm is issued if the measured value is below the alarm threshold. |

c. Set the latch mode.

If the gas detector is used to detect oxygen, Alarm A1 and Alarm A2 must be configured as latching. If both alarm thresholds have the same direction (activation when the oxygen concentration is increasing or decreasing), the first alarm may be configured as *Non Latching*.

| Latching     | Alarm relays do not change their state automatically<br>when the alarm condition ceases. Alarm must be<br>acknowledged manually.                                        |
|--------------|----------------------------------------------------------------------------------------------------|
| Non Latching | Alarm relays change their state when the alarm condi-<br>tion ceases. Alarm does not need to be acknowledged<br>manually. The gas detector is no longer in alarm state. |

d. Set the alarm acknowledge mode. For safety-relevant switching actions, configure the alarm as *Non Acknowledging*.

| Acknowledging          | Alarm relays can be acknowledged although an alarm is active.             |
|------------------------|---------------------------------------------------------------------------|
| Non Acknowledg-<br>ing | Alarm relays can only be acknowledged when the alarm is no longer active. |

e. Set the hysteresis value.

This feature prevents the relay from being energised and deenergised in rapid sequence.

**Example:** The alarm threshold was set to 40 ppm and the hysteresis to 3 ppm. The alarm remains active until the measured value has fallen below 37 ppm.

f. At the overview of the settings made, select Confirm.

#### 9.2.5 Switching alarm acknowledgement on or off at the gas detector

Enables/disables the possibility to acknowledge alarms at the gas detector by pressing  $\bigotimes$ .

When this function is switched off and the alarm is configured as latching, an alarm can only be acknowledged by a voltage interruption to the gas detector.

- 1. Select Settings > Instrument > Alarm > Acknowledge mode.
- 2. Select *Enable* or *Disable*.

#### 9.2.6 Testing the alarm relay and the fault relay

During the relay test, an error state is simulated and the corresponding relay is energised.

1. Select *Settings > Instrument > Alarm* and the desired signal condition.

| Set Alarm A1 | Simulate pre-alarm (alarm 1).  |
|--------------|--------------------------------|
| Set Alarm A2 | Simulate main-alarm (alarm 2). |
| Set Fault    | Simulate fault signal.         |

2. Select *Enable* or *Disable*.

## 9.3 Setting passwords

- 1. Select **Settings** > **Instrument** > **Passwords** and the password to be changed.
- 2. Set the password.

# 9.4 Setting date and time

- 1. Select Settings > Instrument > Date and time.
- 2. Select the line for date or time.
- 3. Make the settings.

# 9.5 Setting the time format

- 1. Select Settings > Instrument > Time format.
- 2. Select the line for the time format of date or time.
- 3. Select the time format (European or American).

# 9.6 Setting the language

- 1. Select Settings > Instrument > Language.
- 2. Select the language.

# 9.7 Configuring the function key

- 1. Select Settings > Instrument > Function key.
- 2. Select the function to be called.

| Show graph <sup>1)</sup>      | Displays the measured values of the sensor graphically on a time axis. |
|-------------------------------|------------------------------------------------------------------------|
| Show Fault                    | Shows existing errors.                                                 |
| Show Notice                   | Shows existing warnings.                                               |
| Show Fault Codes              | Shows fault codes for existing errors.                                 |
| Sensor Vitality <sup>2)</sup> | Shows the sensor vitality.                                             |

1) Only works with the data dongle

2) Only works with the diagnostic dongle

# 9.8 Resetting the measurement module to the factory settings

All configurable parameters are reset.

- 1. Select Settings > Instrument > instrument.
- 2. Select Confirm.

# 9.9 Deactivating dongles

In the event of an error or prior to removing, this function can be used to deactivate dongles. Dongles are re-activated by switching the gas detector off and back on again.

- 1. Select **Settings > Instrument > SW Dongle** and the dongle to be deactivated.
- 2. Select Fkt. deactive.
  - $\Rightarrow$  The desired dongle is deactivated.

# **10 Communication settings**

# 10.1 HART interface

## 10.1.1 Setting the polling address

The polling address configures the gas detector for analogue operation or for Multidrop operation.

HART command: #6 (Write Polling Adress)

- 1. Select Settings > Communication > Hart interface > Polling address.
- 2. Set the polling address and select *Confirm*.

| 0 8       | Selects analogue operation                                                                                            |
|-----------|----------------------------------------------------------------------------------------------------|
| 1 to 15 5 | Selects Multidrop operation The 4-20 mA interface is<br>deactivated and set to a constant current of approx.<br>3 mA. |

i Configure all devices of one line with different polling addresses. It is advisable to use a sequence starting with 1.

# 10.1.2 Displaying the unique identifier

The unique identifier (unique HART address) must be known for nearly all HART commands for addressing.

HART commands:

- #0 (Read Unique Identifier)
- #11 (Read Unique Identifier associated with Tag)
- 1. Select Settings > Communication > Hart interface > Unique identifier.
- 2. The unique identifier is displayed.

## 10.1.3 Setting the HART tag

The HART tag (session ID designation) is used to identify a session ID.

- 1. Select Settings > Communication > Hart interface > Tag.
- 2. Set the HART tag and select *Confirm*. The HART tag can consist of up to 8 alphanumeric characters.

# 10.2 4-20 mA interface

## 10.2.1 Setting the full scale value

The full scale value is equal to the measured value at which 20 mA are output. The standard full scale value of the sensor is used as default.

■ For information about the settings range for the full scale value refer to the instructions for use for the sensor used. For DrägerSensor O<sub>2</sub> and O<sub>2</sub>LS see section 14.3.

#### 1. Select Settings > Communication > Analog interface > Analog setpoint.

2. Set the full scale value and select Confirm.

29272

## 10.2.2 Information about the warning signal

In the event of a warning signal a warning level is issued on the 4-20-mA interface for the T2 interval. For the remainder of the time of T1, the measured signal is transmitted.

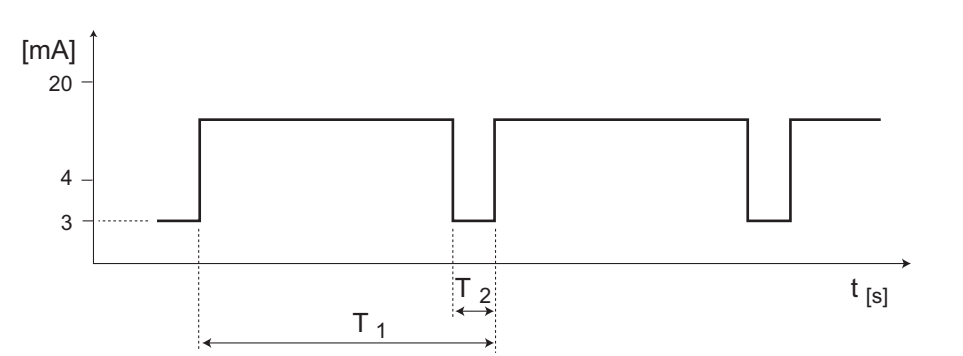

## 10.2.3 Switching the warning signal on/off

- 1. Select Settings > Communication > Analog interface > Warning on/off.
- 2. Select *Enable* or *Disable*.

## 10.2.4 Setting the warning interval

- 1. Select Settings > Communication > Analog interface > Warning interval.
- 2. Set the times for warning intervals T1 and T2 and select *bestätigen*.

#### 10.2.5 Setting the electric current value of the warning signal

- 1. Select Settings > Communication > Analog interface > Warning value.
- 2. Set the electric current value and select *Confirm*.

#### 10.2.6 Setting the signal type of the maintenance signal

- 1. Select Settings > Communication > Analog interface > Maint. signal.
- 2. Select the signal type.
  - staticA constant current signal is issued. The electric current<br/>can be configured.dynamicAn alternating signal of 3 and 5 mA with a frequency of

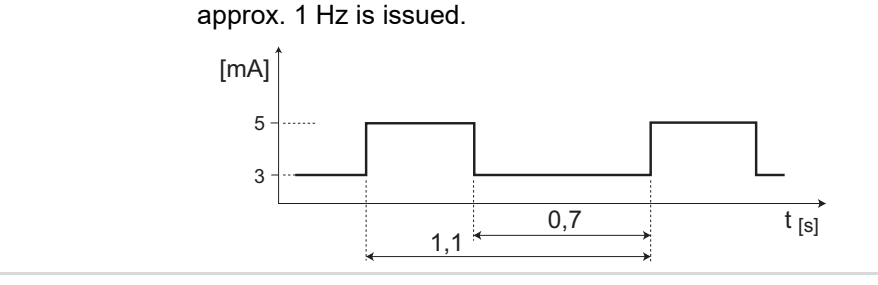

## 10.2.7 Adjusting the electric current of the static maintenance signal

The electric current can only be adjusted if the maintenance signal is set to static. Otherwise the function is not available.

#### 1. Select Settings > Communication > Analog interface > Maint. value.

2. Set the electric current value and select Confirm.

## 10.2.8 Adjusting the zero shift of the 4-20 mA signal

The 4 mA zero-point of the 4-20 mA signal can be shifted by a correction value of  $\pm$  0.5 mA.

- 1. Select Settings > Communication > Analog interface > Offset current.
- 2. Set the correction value and select *Confirm*.

## 10.2.9 Testing the 4-20 mA interface

For testing of the 4-20 mA interface it is possible to issue different currents as test signals simulating different states.

i These functions can be used to trigger alarms in the control unit. If necessary, deactivate the alarms in the control unit first.

- To turn on a test signal, select **Settings** > **Communication** > **Analog interface** and the desired test.
- To turn off the test signal select the corresponding option for each test.

# 10.3 LON interface

#### 10.3.1 Displaying the Neuron ID

The neuron chip is the core piece of the fieldbus component. Each neuron chip has its own neuron ID by which the gas detector is recognised on the LON network.

• Select Settings > Communication > LON > Show Neuron ID.

#### 10.3.2 Sending the service PIN

The service PIN is a special connector of the neuron chip. The gas detector can be commissioned by sending its Neuron ID to the LON network by means of the Service Pin function.

- 1. Select Settings > Communication > LON > Service-Pin.
- 2. Select Confirm.
  - $\Rightarrow$  The Neuron ID is sent.

# 10.4 Configuring the address for the Profibus PA-/ Foundation Fieldbus interface

- 1. Select Settings > Communication > PA/FF interface > PA Address.
- 2. Enter the address (settings range 001 to 126).

# 11 Sensor settings

# 11.1 Activating the sensor replacement function

Activating this function suppresses the fault signal when the sensor is removed, and all sensor data are stored.

- Select Settings > Sensor > Sensor replacem..
  - $\Rightarrow$  The 4-20 mA interface issues the maintenance signal.
  - $\Rightarrow$  "*Please remove sensor*" is displayed.

i If no entries are made, the gas detector automatically switches over to fault mode after 15 minutes.

The maintenance signal remains active until the new sensor has been installed.

# 11.2 Enabling/disabling the automatic calibration function

When the automatic sensor calibration function is disabled, the function cannot be selected in the menu.

- 1. Select Settings > Sensor > Set Autocal..
- 2. Select *Enable* or *Disable*.

| Enable  | Function is enabled.  |
|---------|-----------------------|
| Disable | Function is disabled. |

# 11.3 Sensor test (only with sensor-test dongle or with diagnostic dongle)

## 11.3.1 Turning the sensor self-text on/off

With the sensor self-test, the gas detector continuously tests the sensor. If the sensor is not working correctly, the gas detector issues a corresponding warning or an error.

- 1. Select Settings > Sensor > Sensortest > Set sensortest.
- 2. Select *Enable* or *Disable*.

#### 11.3.2 Performing the sensor self-test manually

- 1. Select *Settings* > *Sensor* and the menu item for the sensor used. Select *Sensor selftest*.
- 2. If a sensor self-test is available (depending on the sensor used and on the device status), select *Start Sensortest*.
- 3. Select *Confirm*.
  - $\Rightarrow$  The result is displayed after a few seconds.

# 11.4 Turning the sensor lock on/off

1. Select **Settings** > **Sensor** and the menu item for the sensor used. Select **Sensorlock**.

2. Select *Enable* or *Disable*.

| Enable  | The measurement module will accept a new sensor only<br>if its part number, and hence the sensor type, is the same<br>as for the old sensor.                                            |
|---------|----------------------------------------------------------------------------------------------------|
| Disable | The measurement module also accepts other sensor<br>types and adopts the default setting of the new sensor. In<br>this case, the configuration of the measurement module<br>is changed. |

# 11.5 Editing the measured gas settings

- 1. Select *Settings* > *Sensor* and the menu item for the sensor used. Select *Gas*-*Cfg*.
- 2. First select the measured gas and then the unit of measurement.
  - $\Rightarrow$  An overview of the settings is displayed.
- 3. Select **Confirm**.

# 11.6 Resetting the sensor to the factory settings

- 1. Select **Settings > Sensor** and the menu item for the sensor used. Select **basic** *init Ch*.
- 2. Select Confirm.
  - $\Rightarrow$  The sensor is reset.

# 11.7 Adjusting the calibration interval

The calibration interval setting is used by the device to determine the time for the next calibration.

Calibration intervals are sensor specific. See sensor data sheet for pre-set calibration intervals and settings ranges.

- 1. Select *Settings* > *Sensor* and the menu item for the sensor used. Select *Cal. Intervall*.
- 2. Set the number of days for the calibration interval.
- 3. Select **Confirm**.

# 12 Data storage setting (only with the data dongle)

The data logger comprises a measured value logger and an event logger.

The measured value logger can only be evaluated with the GasVision PC software (Version 5.5 or higher).

# 12.1 Information about the measured value logger

The measured value logger can save at least 3000 measured values. If the sample time is set to 1 minute, the monitoring period runs to approx. 50 hours. The monitoring period can be significantly extended if the trigger mode is turned on.

# 12.2 Information about the event logger

The event logger stores device and sensor events (e.g. overshooting of the A1 threshold value, pump flow faults, etc.). The event logger can save 100 events.

# 12.3 Turning the data logger on/off

- 1. Select Settings > Datalogger > Datalogr. on/off.
- 2. Select *Enable* or *Disable*.

# 12.4 Setting the sample time

- 1. Select Settings > Datalogger > Cfg Datalogger > Sample Time.
- 2. Select a sample time.

# 12.5 Setting the evaluation mode

The evaluation mode defines whether peak values or average values are stored for the configured sample time.

- 1. Select Settings > Datalogger > Cfg Datalogger > Peak/Average.
- 2. Select an evaluation mode.

| Peak    | Depending on the measured gas, the maximum or (for O2) minimum concentration value measured during the selected sample time is stored. |
|---------|----------------------------------------------------------------------------------------------------|
| Average | The average value of all concentration values measured during the selected sample time is stored.                                      |

# 12.6 Switching trigger mode on/off

With the help of the trigger mode it is possible to store measured values only from a pre-defined trigger value upward.

- 1. Select Settings > Datalogger > Cfg Datalogger > Trigger on/off.
- 2. Select an option.

| Enable  | Measured values are stored only if the measured values<br>(with respect to the last-stored value) are greater than the<br>configured trigger value. |
|---------|----------------------------------------------------------------------------------------------------|
| Disable | All measured values are stored during the selected sample time.                                                                                     |

# 12.7 Setting the trigger value

The trigger value is the threshold value from which the measured values are stored if the trigger is on. It is expressed as a percentage of the full scale value.

**Example:** The full scale value is 500 ppm, and a trigger value of 2 % is entered. The data logger will then only store measured values that deviate from the last stored measured value by 10 ppm.

1. Select Settings > Datalogger > Cfg Datalogger > Trigger value.

2. Enter a value and select *Confirm*.

# 12.8 Setting the buffer mode

- 1. Select Settings > Datalogger > Cfg Datalogger > Stack/Roll.
- 2. Select an option.

| <i>Roll</i> (Roll)   | When the storage space of the data logger is used up, the oldest data will be overwritten first.                                    |
|----------------------|----------------------------------------------------------------------------------------------------|
| <b>Stack</b> (Stack) | When the storage space of the data logger is used up it will no longer be possible to store data. An appropriate warning is issued. |

# 12.9 Deleting data from the data logger

- 1. Select Settings > Datalogger.
- 2. Select an option.

| Clear Datalogger | Delete measured values. |
|------------------|-------------------------|
| Clear Eventlogr. | Delete event data.      |

# 13 Disposal

This product must not be disposed of as household waste. This is indicated by the adjacent symbol.

You can return this product to Dräger free of charge. For information please contact the national marketing organizations or Dräger.

# 14 Technical data

Measuring range and metrological properties depend on the installed sensor.

#### Signal transmission to the control unit

| Analogue <sup>1)</sup>         |                                                                                                    |
|--------------------------------|----------------------------------------------------------------------------------------------------|
| Measured signal                | 4 20 mA                                                                                                    |
| Zero-point                     | 4 mA                                                                                                    |
| Full-scale value               | 20 mA                                                                                                    |
| Sensor drift below zero-point  | 3.8 4 mA                                                                                                    |
| Over range                     | 20 20.5 mA                                                                                                    |
| Fault signal                   | <3.2 mA                                                                                                    |
| Fault at the 4-20 mA interface | > 23 mA                                                                                                    |
| Maintenance signal             | Static signal: 3.4 mA (factory setting)<br>Range which can be set:<br>1.0 3.5 mA (3-wire operation)<br>3.0 3.5 mA (2-wire operation)<br>Dynamic alternating signal: 5 mA for<br>0.4 seconds and 3 mA for 0.7 seconds |

| Warning signal                       | Dynamic alternating signal between measured<br>value and warning level.<br>Range which can be set (warning level):<br>3.0 3.5 mA (factory setting: < 3.2 mA)<br>Intervals:<br>T1: 2-60 seconds<br>T2: 1-59 seconds and also dependent on T1 |
|--------------------------------------|----------------------------------------------------------------------------------------------------|
| Update rate of the 4-20-mA interface | 1 second                                                                                                    |
| Digital                              | HART <sup>®</sup> -compatible,<br>Transmission via 2 or 3-core shielded cable                                                                                                    |

1) Factory setting – Depending on the configured current offset, the values can deviate by  $\pm 0.05$  mA.

 Overshooting or undershooting of the specified supply voltage of the gas detector can lead to faulty indication by the 4 to 20 mA signal. For applications in compliance with Directive 2014/30/EU, the gas detector should not be operated with a direct current supply grid but with a power supply unit conforming to Protection class II or NEC Class II.

#### Analogue signal transmission (2-wire)

| Supply voltage<br>(without pump or relay module | )             |
|-------------------------------------------------|---------------|
| at a current of 3 mA                            | 16.5 30 V DC  |
| at a current of 20 mA                           | 8.0 V DC min. |
| AC voltage component                            | < 0.5 Vss     |

#### Analogue signal transmission (3-wire)

| Supply voltage<br>(without pump or relay mod-<br>ule) | 12 30 V DC                                       |
|-------------------------------------------------------|--------------------------------------------------|
| AC voltage component                                  | < 0.5 Vss                                        |
| Load                                                  | 0 Ohms 40 [Ohms/Volt] x (Us <sup>1)</sup> - 4 V) |

1) Actual supply voltage on the gas detector

#### Digital signal transmission (2-wire)

| Supply voltage       | 16.5 30 V DC                                     |
|----------------------|--------------------------------------------------|
| AC voltage component | < 0.2 Vss; < 2.2 mVeff (500 10000 Hz)            |
| Load                 | 0 Ohms 40 [Ohms/Volt] x (Us <sup>1)</sup> - 4 V) |
|                      |                                                  |

1) Actual supply voltage

#### **Digital signal transmission (3-wire)**

| Supply voltage<br>(without pump or relay mod-<br>ule) | 12 30 V DC                                                           |
|-------------------------------------------------------|----------------------------------------------------------------------|
| AC voltage component                                  | < 0.2 Vss                                                            |
| Load                                                  | 230 Ohms 40 [Ohms/Volt] x (Us <sup>1)</sup> - 4 V),<br>600 Ohms max. |

1) Actual supply voltage

|    | Supply voltage<br>(without pump or relay mod-<br>ule)                                                                                                    | 12 30 V DC                                                           |
|----|----------------------------------------------------------------------------------------------------|----------------------------------------------------------------------|
|    | AC voltage component                                                                                                    | < 0.2 Vss                                                            |
|    | Load                                                                                                    | 230 Ohms 40 [Ohms/Volt] x (Us <sup>1)</sup> - 4 V),<br>600 Ohms max. |
| 1) | Actual supply voltage                                                                                                    |                                                                      |
| P  | ROFIBUS <sup>®</sup> PA                                                                                                    |                                                                      |
|    | Communication rate                                                                                                    | 31.25 kBaud                                                          |
|    | Data volume                                                                                                    | 244 Bytes                                                            |
|    | Bus length                                                                                                    | 1900 m (6233 ft) max.                                                |
|    | Segment size                                                                                                    | 32 slaves max.                                                       |
|    | Physical layer                                                                                                    | IEC 61158-2; digital, bit-synchronous, Man-                          |
|    | , ,                                                                                                    | chester coding                                                       |
|    | Segment current                                                                                                    | 18.1 mA                                                              |
| F  | OUNDATION <sup>™</sup> Fieldbus                                                                                                    |                                                                      |
|    | Communication rate                                                                                                    | 31.25 kBaud                                                          |
|    | Data volume                                                                                                    | 128 Bytes                                                            |
|    | Bus length                                                                                                    | 1900 m (6233 ft) max.                                                |
|    | Segment size                                                                                                    | 240 participants max.                                                |
|    | Physical layer                                                                                                    | IEC 61158-2; digital, bit-synchronous, Man-<br>chester coding        |
|    | Segment current                                                                                                    | 18.1 mA                                                              |
| G  | eneral data                                                                                                    |                                                                      |
|    | Protection class (IEC 60529)                                                                                                    | IP 66, IP 67<br>IP 44 (if the relay module is used)                  |
|    | Power consumption <sup>1)</sup> (without analogue signal transmission)                                                                                              | < 50 mW                                                              |
|    | Cable entry                                                                                                    | M20 x 1.5; cable diameter 6 mm (0.24")<br>12 mm (0.47")              |
|    | Cable core cross-section                                                                                                    | 0.5 mm <sup>2</sup> (AWG 20) 2.5 mm <sup>2</sup> (AWG 13)            |
|    | Weight                                                                                                    | approx. 0.9 kg (2.0 lb), without pump and relay module               |
|    | Life span of the buffer battery for data storage                                                                                                    | 4 years from delivery                                                |
| 1) | ) To determine the overall power consumption of the gas detector in the case of use of the relation or pump module, add up the individual power consumption values. |                                                                      |

# Ambient conditions during operation

| - |             |                                      |
|---|-------------|--------------------------------------|
|   | Temperature | –40 65 °C (–40 160 °F) <sup>1)</sup> |
|   | Pressure    | 700 1300 hPa                         |
|   | Humidity    | 0 100 % rh, non-condensing           |
|   |             |                                      |

1) The readability of the display is impaired at temperatures below -20 °C (-5 °F) At negative temperatures, the operability of the gas detector is affected be the increasing sluggishness of the display.

#### Ambient conditions during storage

| Temperature | –40 70 °C (–40 150 °F)     |
|-------------|----------------------------|
| Pressure    | 700 1300 hPa               |
| Humidity    | 0 100 % rh, non-condensing |

#### **Relay module** 14.1

#### **Power supply**

| Operational voltage (DC) | 12 V to 30 V at the gas detector |
|--------------------------|----------------------------------|
| Power consumption        | <2 W                             |

#### **Relay switch outputs**

|                              | •                |                                                                          |
|------------------------------|------------------|--------------------------------------------------------------------------|
| logical channe               | els              | A1, A2, fault                                                            |
| principle                    |                  | normally energised (for fail-safe operation)                             |
| contacts                     |                  | 1-pole changeover (SPDT)                                                 |
| contact rating               | l                | 5 A at 30 V DC; 5 A at 250 V AC                                          |
| temperature r<br>cables used | esistance of the | at least 20 °C above the ambient temperature occurring during operation. |
| Overvoltage of               | category         | ll                                                                       |
|                              |                  |                                                                          |

#### **Ambient conditions**

| Temperature (during opera-<br>tion) | -40 65 °C (-40 160 °F)     |
|-------------------------------------|----------------------------|
| Temperature (during storage)        | -40 70 °C (-40 150 °F)     |
| Pressure                            | 700 1300 hPa               |
| Humidity                            | 0 100 % rh, non-condensing |

#### 14.2 **Pump module**

#### Supply voltage (DC)

| for throughput rate 0.5 L/min | 12 V to 30 V at the gas detector |
|-------------------------------|----------------------------------|
| for throughput rate 1.0 L/min | 16 V to 30 V at the gas detector |
| for throughput rate 1.5 L/min | 20 V to 30 V at the gas detector |

## **Power consumption**

| for throughput rate 0.5 L/min | <2 W |
|-------------------------------|------|
| for throughput rate 1.0 L/min | <4 W |
| for throughput rate 1.5 L/min | <6 W |

#### Settings

| Throughput rate |                                                        |
|-----------------|--------------------------------------------------------|
| Settings range  | approx. 0.5 L/min to 1.5 L/min (approx. 30 % to 100 %) |

| Factory setting                          | 0.5 L/min                  |
|------------------------------------------|----------------------------|
| Warning and alarm                        |                            |
| Flow warning                             | 0.4 L/min                  |
| Flow alarm                               | 0.3 L/min                  |
| Interior diameter at the tube connection | 5 mm                       |
| Ambient conditions                       |                            |
| Temperature (during opera-<br>tion)      | 0 55 °C (32 130 °F)        |
| Temperature (during storage)             | -40 70 °C (-40 150 °F)     |
| Pressure                                 | 700 1300 hPa               |
| Humidity                                 | 0 100 % rh, non-condensing |

# 14.3 Operating conditions with DrägerSensor O2 and O2LS

## 14.3.1 DrägerSensor O<sub>2</sub> (6809720)

The DrägerSensor O<sub>2</sub> (6809720) is an electrochemical two-electrode sensor for the measurement of oxygen (O<sub>2</sub>) in the ambient air. The sensor measures the O<sub>2</sub>-partial pressure. Changes in pressure have an effect on the measured value in this process. For 1013 hPA without oxygen depletion the sensor measures 20.9 vol% O<sub>2</sub>.

| Ambient parameters |                                       |
|--------------------|---------------------------------------|
| Pressure           | 20.7 to 38.4 in. Hg (700 to 1300 hPa) |
| Humidity           | 10 to 95 % rh, non-condensing         |
| Temperature        | -5 to +40 °C<br>briefly -20 to +55 °C |

| Storage     |                                                                                                    |
|-------------|----------------------------------------------------------------------------------------------------|
| Pressure    | No effect                                                                                                    |
| Humidity    | 30 to 70 % rh, non-condensing<br>(only relevant if sensor packaging is open)                                                                               |
| Temperature | 0 to +40 °C                                                                                                    |
| Duration    | Storage of sensors is not anticipated. Sensors<br>should be used from the point of arrival. Remain-<br>ing life span = expected life span - storage period |

#### Effect of ambient parameters

|                           | Zero-point      | Sensitivity                                 |
|---------------------------|-----------------|---------------------------------------------|
| Temperature <sup>1)</sup> |                 |                                             |
| -20 to 55 °C              | < ± 0.2 vol% O2 | Relative deviation from<br>display at 20 °C |
| -10 to 55 °C              | -               | < ± 8%                                      |
| -10 to -20 °C             | -               | < ± 16%                                     |

| Effect of ambient parameters |                |                                                                                             |
|------------------------------|----------------|---------------------------------------------------------------------------------------------|
|                              | Zero-point     | Sensitivity                                                                                 |
| Pressure                     | < ±0.2 vol% O2 | Relative deviation from<br>display at 1013 hPa:<br>< 10% of the measured<br>value / 100 hPa |
| Humidity                     | No effect      | Relative deviation from<br>display at 50 % rh:<br>< 2.5 % of the measured<br>value          |

1) A calibration at operating temperatures must occur for operating temperature outside the range of -5 °C to 40 °C.

#### Reaction time<sup>1)</sup>

|                 | t020         | to90         |
|-----------------|--------------|--------------|
| 0 to 25 vol% O2 | ≤ 10 seconds | ≤ 26 seconds |

1) The measured value response time may increase at temperatures below -5 °C.

Stabilisation time: 5 x t0...90

#### Measuring range

0-5 vol% O2 to 0-100 vol% O2

Standard: 25 vol% O2

Minimum display: -1.25 vol% O2

#### Warm-up time of the sensor

Operation: < 20 minutes / calibration:  $\leq$  2 hours

## 14.3.2 DrägerSensor O<sub>2</sub>LS (6809630)

The DrägerSensor O<sub>2</sub>LS (6809630) is an electrochemical three-electrode sensor for the measurement of oxygen (O<sub>2</sub>) in the ambient air.

| Ambient parameters |                                       |
|--------------------|---------------------------------------|
| Pressure           | 20.7 to 38.4 in. Hg (700 to 1300 hPa) |
| Humidity           | 5 to 95 % rh, non-condensing          |
| Temperature        | -40 to +60 °C<br>briefly +65 °C       |
|                    |                                       |

| Storage     |                                                                                                    |
|-------------|----------------------------------------------------------------------------------------------------|
| Pressure    | No effect                                                                                                    |
| Humidity    | 30 to 70 % rh, non-condensing<br>(only relevant if sensor packaging is open)                                                                               |
| Temperature | 0 to +40 °C                                                                                                    |
| Duration    | Storage of sensors is not anticipated. Sensors<br>should be used from the point of arrival. Remain-<br>ing life span = expected life span - storage period |

#### Effect of ambient parameters

|              | Zero-point      | Sensitivity                                                                                   |  |  |  |  |  |
|--------------|-----------------|-----------------------------------------------------------------------------------------------|--|--|--|--|--|
| Temperature  |                 |                                                                                               |  |  |  |  |  |
| -40 to 65 °C | < ± 0.3 vol% O2 | < ± 0.3 vol% O2                                                                               |  |  |  |  |  |
| Pressure     | < ± 0.1 vol% O2 | Relative deviation from dis-<br>play at 1013 hPa:<br>< 2 % of the measured value<br>/ 100 hPa |  |  |  |  |  |
| Humidity     | No effect       | Relative deviation from dis-<br>play at 50 % rh:<br>< 2.5 % of the measured<br>value          |  |  |  |  |  |

i When measuring oxygen in the presence of helium, the "helium compensation" needs to be selected at the sensor.

# 

## Sensor fault

If the sensor is exposed to high concentrations of unsaturated hydrocarbons, alcohol or hydrogen, this can lead to failure of the device.

Make sure that the sensor is not exposed to such concentrations over a long period.

#### **Reaction time**

|                 | t020         | to90         |
|-----------------|--------------|--------------|
| 0 to 25 vol% O2 | ≤ 10 seconds | ≤ 30 seconds |

Stabilisation time: 5 x t0...90

#### Measuring range

0-5...25 vol% O2, 0-25 vol% O2

Standard: 25 vol% O2

Minimum display: -1.25 vol% O2

#### Warm-up time of the sensor

Operation:  $\leq$  20 minutes / calibration:  $\leq$  6 hours

# 15 Annex

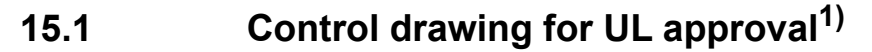

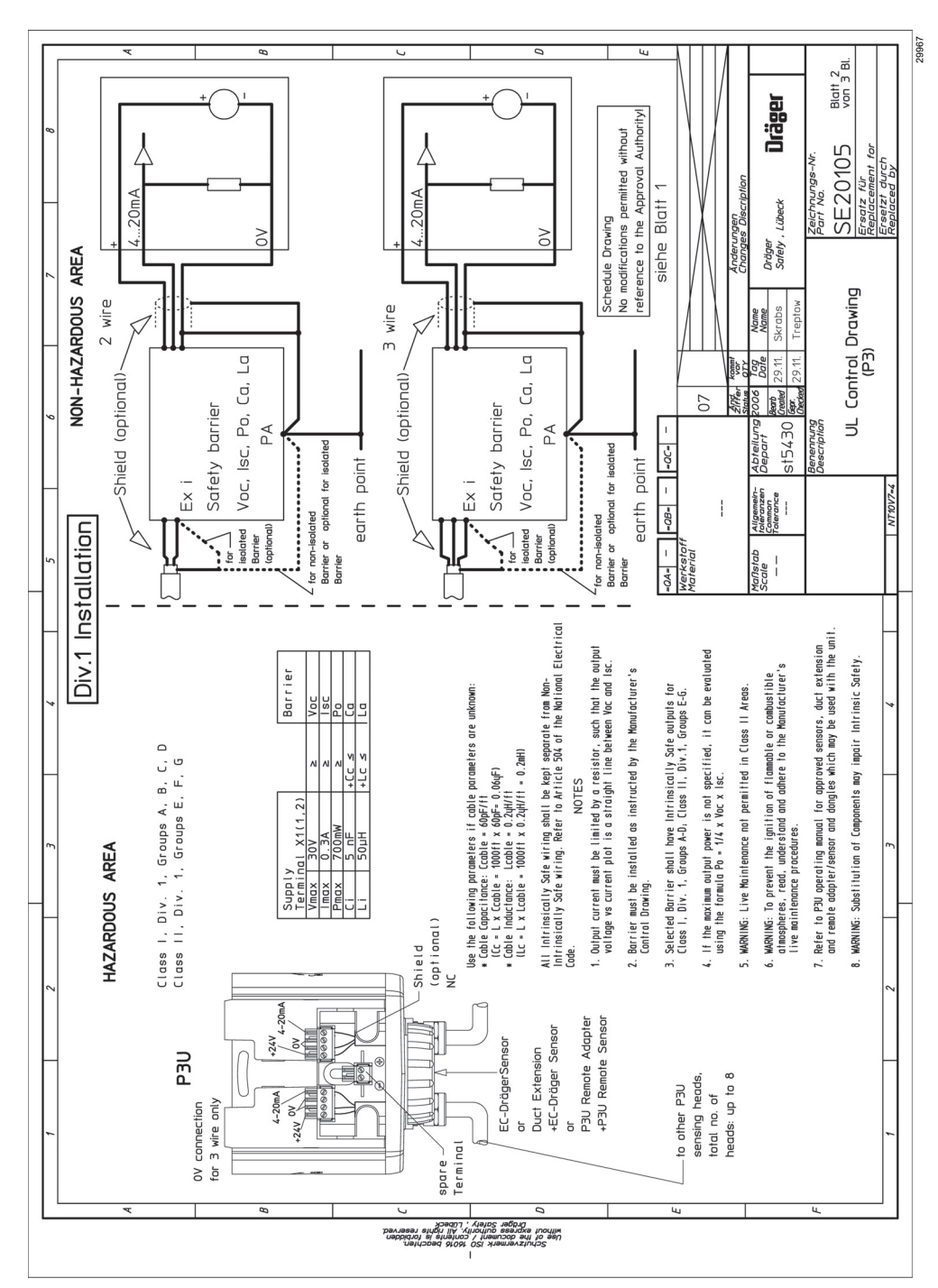

<sup>1)</sup> Page 1 of the control drawing refers to the Dräger Polytron 3000 and is not pictured.

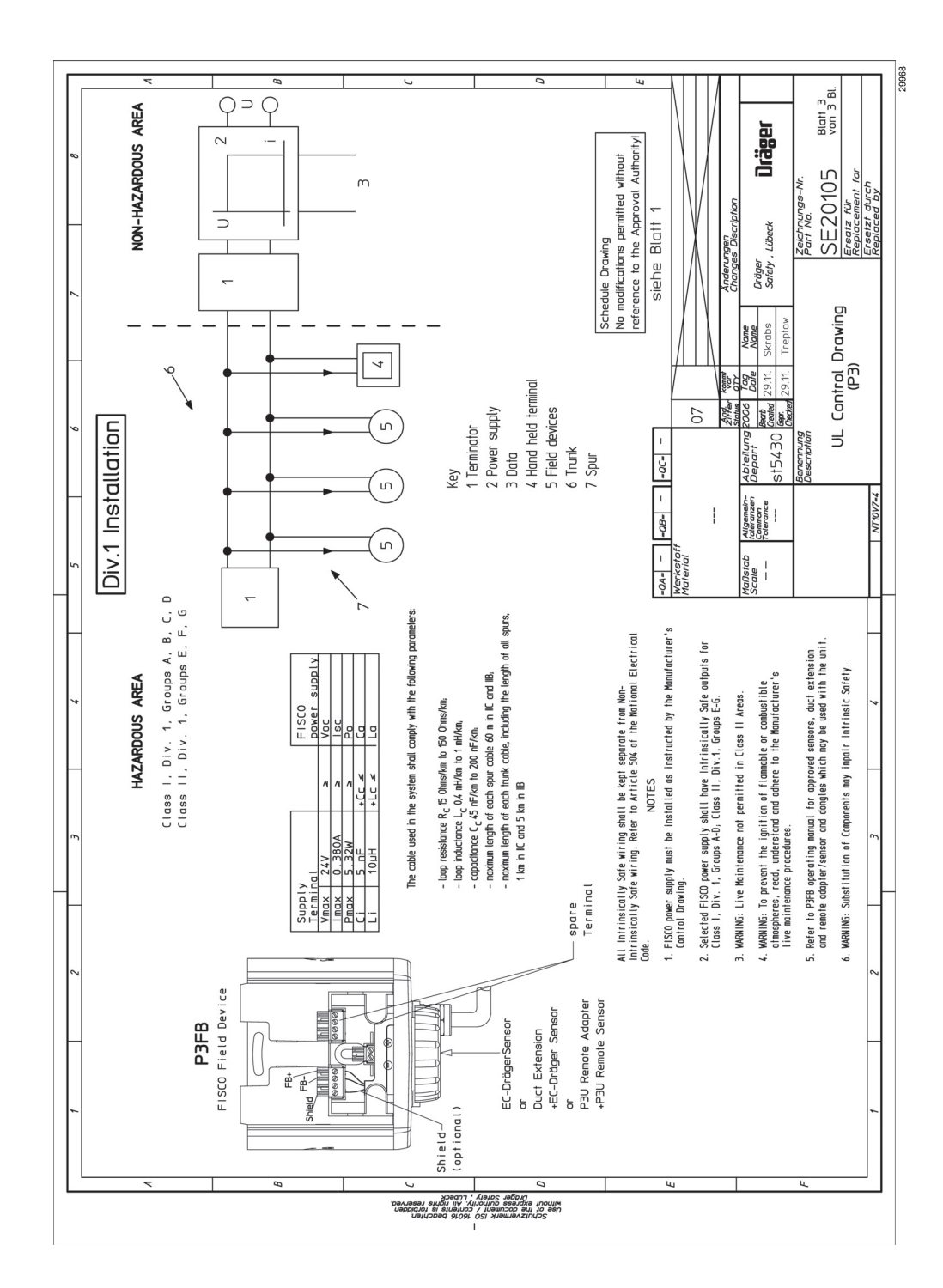

1) Page 1 of the control drawing refers to the Dräger Polytron 3000 and is not pictured.

Annex

15.2

Control drawing for CSA approval<sup>1)</sup>

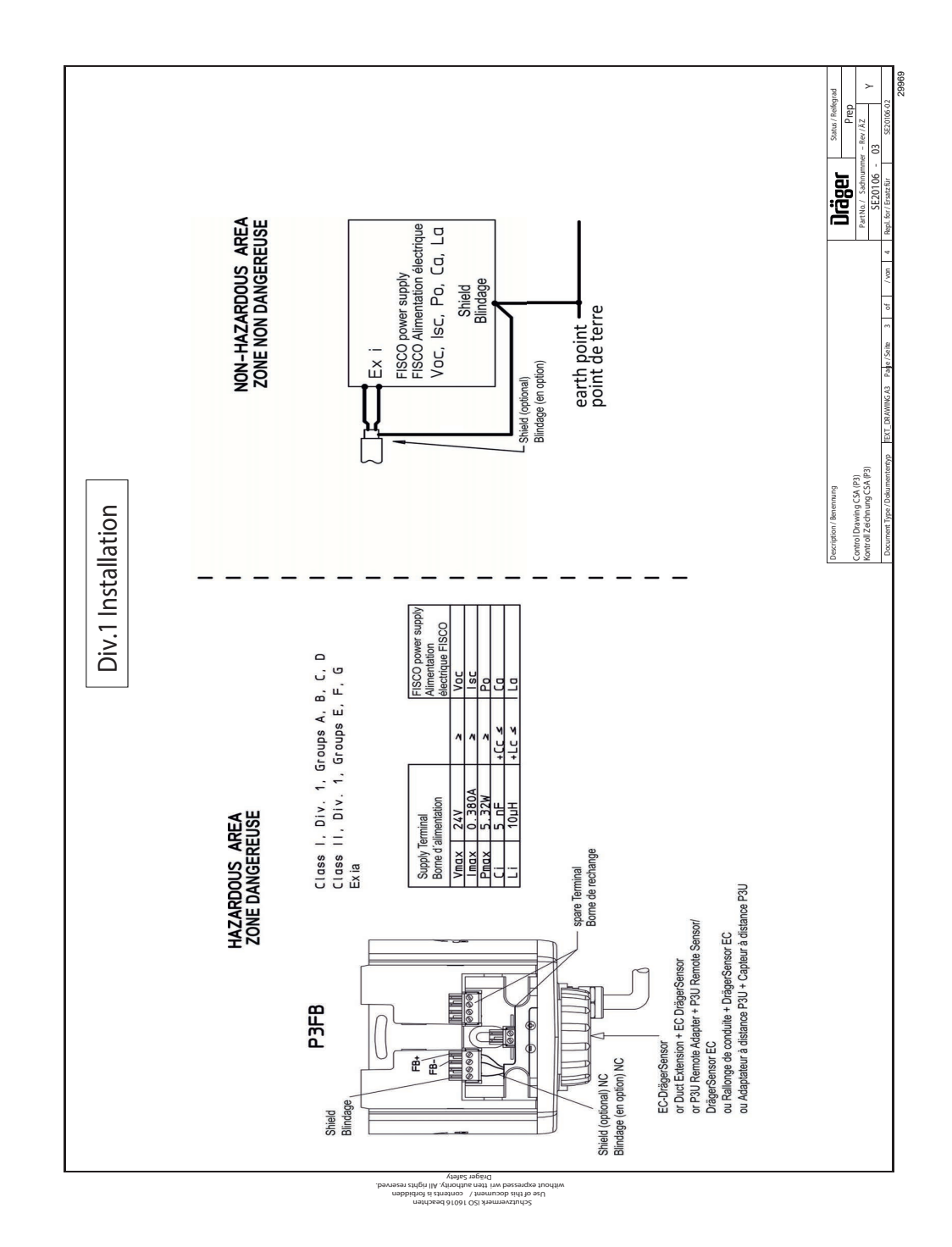

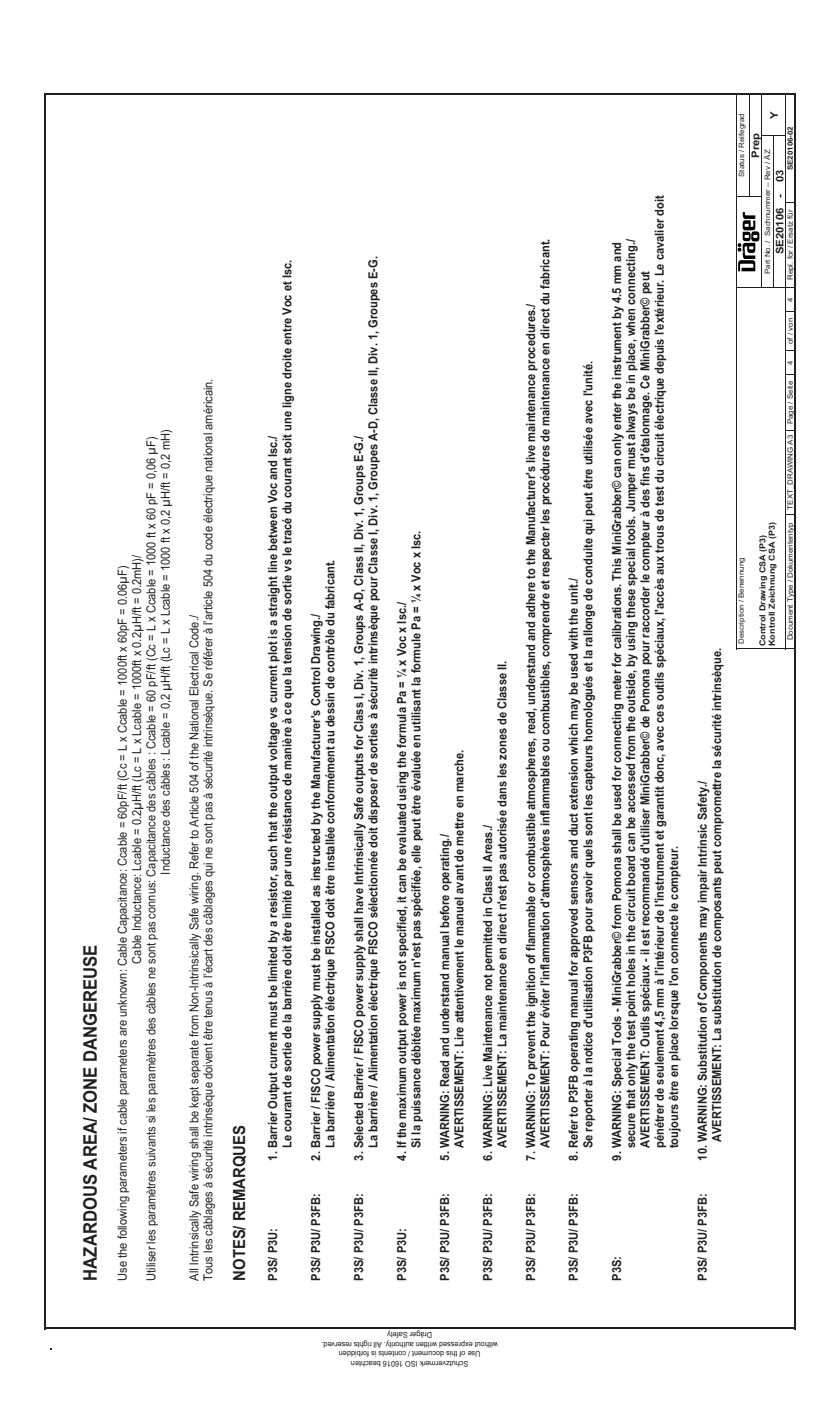

34741

# 15.3 Declaration of conformity

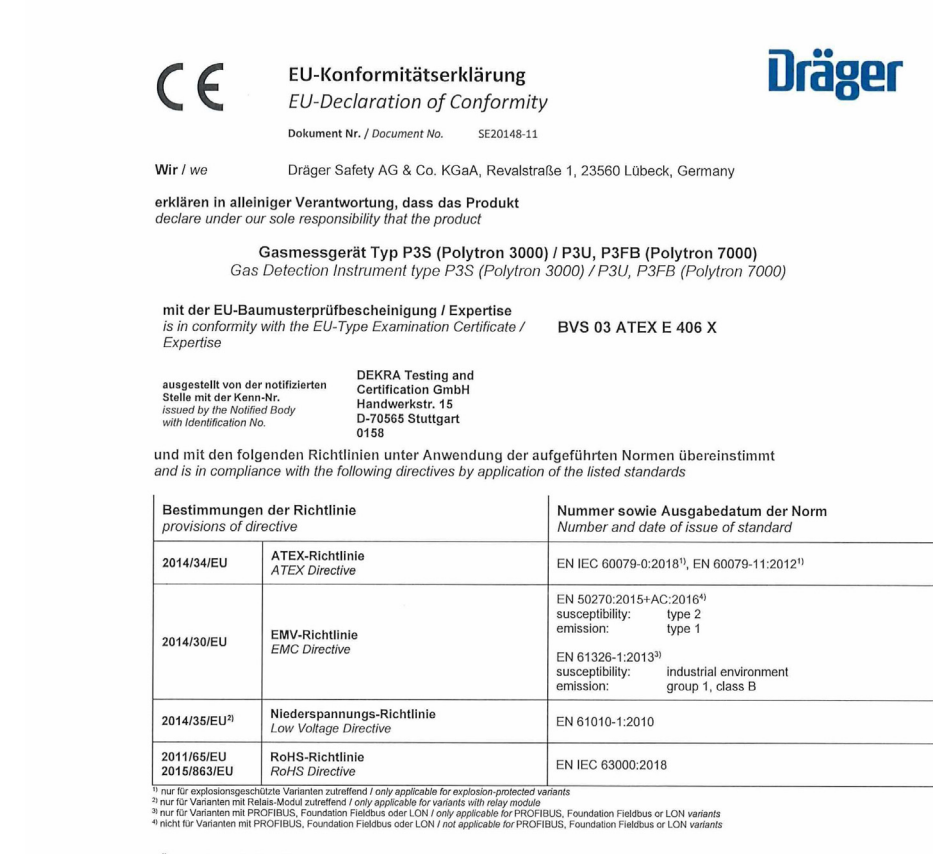

Überwachung der Qualitätssicherung Produktion nach Modul D durch Surveillance of Quality Assurance Production by (Module D) DEKRA Testing and Certification GmbH Handwerkstr. 15 D-70565 Stuttgart 0158

Lübeck, 2023-02-14

Ort und Datum (jjjj-mm-tt) Place and date (yyyy-mm-dd)

Dr. Marcus Romba Head of Product Compliance Safety Products Research & Development Safety Division 51292

36017

# 15.4 Information about China RoHS

#### 有毒有害物质名称及含量

| 部件名称                                              |        |        |        |              |            |                 |
|---------------------------------------------------|--------|--------|--------|--------------|------------|-----------------|
|                                                   | 铅 (Pb) | 汞 (Hg) | 镉 (Cd) | 六价铬 (Cr(VI)) | 多溴联苯 (PBB) | 多溴二苯醚<br>(PBDE) |
| 组装印刷电路板 (主<br>板,SIOS,端口<br>4-20 mA 或现场总线,<br>HIC) | х      | 0      | x      | 0            | 0          | 0               |
| 显示屏                                               | х      | 0      | 0      | 0            | 0          | 0               |

本表格依据 SJ/T 11364 的规定编制。

O:表示该有害物质在该部件所有均质材料中的含量均在 GB/T 26572 规定的限量要求以下。 X:表示该有害物质至少在该部件的某一均质材料中的含量超出 GB/T 26572 规定的限量要求。

#### 注意:

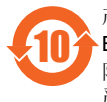

产品标签上的环保使用期限(Environmental Protection Use Period, EPUP)标识表示在此期间内,在正常操作条件下,产品中所含有毒或危 险物质或成份不会发生泄漏和变异。因而此类产品的使用不会导致任何 严重的环境污染、任何人身伤害或财产损失。 不应将此期间视为保修期或保证有效期。 标签上带有污染控制标志的产品是可回收的,不应随意进行处理。 This page has been left blank intentionally.

This page has been left blank intentionally.

Manufacturer Dräger Safety AG & Co. KGaA Revalstraße 1 D-23560 Lübeck Germany +49 451 8 82-0

**9033002** – 4683.100 en © **Dräger Safety AG & Co. KGaA** Edition: 13 – 2023-06 (Edition: 1 – 2003-09) Subject to alterations

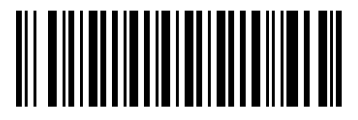